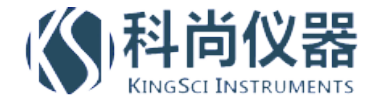

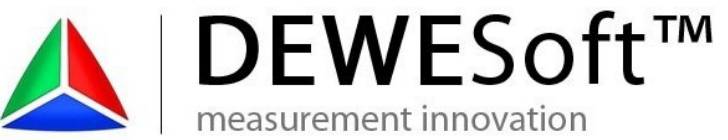

DEWESof

# FRF

# Users Manual

Version: 1.0

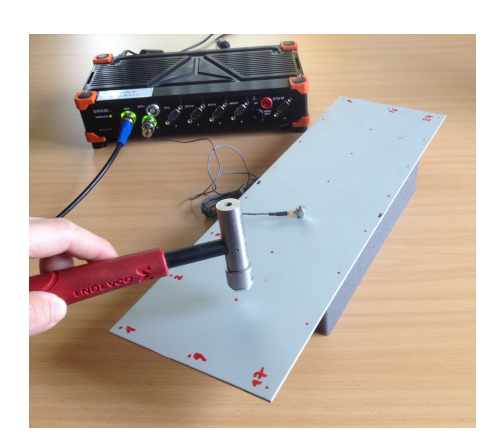

#### Thank you!

Thank you very much for your investment in our unique data acquisition systems. These are top-quality instruments which are designed to provide you years of reliable service. This guide has been prepared to help you get the most from your investment, starting from the day you take it out of the box, and extending for years into the future.

#### www.chinaksi.com

measurement innovation

measurement in

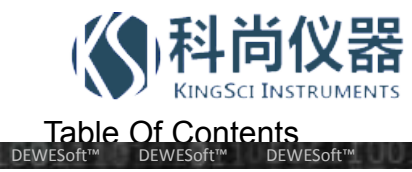

### **Table Of Contents**

DEWESoft™ DEWESoft™ DEWESoft™ DEWESoft™ DEWESoft™

DEWESoft™

DEWESoft

| 1 | Notice                                        | 1   |
|---|-----------------------------------------------|-----|
|   | 1.1 Safety instructions                       | 2   |
|   | 1.2 About this document                       | 3   |
|   | 1.3 Legend                                    | 3   |
| 2 | Introduction                                  | 5   |
|   | 2.1 FRF module                                | 5   |
|   | 2.2 LTI systems                               | 5   |
|   | 2.3 Frequency response function               | 5   |
|   | 2.4 System overview                           | 6   |
|   | 2.5 Enabling FRF module                       | 7   |
|   | 2.6 Adding FRF module                         | 7   |
| 3 | Setup / Operation modes                       | 9   |
|   | 3.1 Triggered                                 | 9   |
|   | 3.1.1 Triggered, 1 point                      | .15 |
|   | 3.1.2 Triggered, roving hammer                | .16 |
|   | 1 Exc, 1 Resp                                 | .16 |
|   | 1 Exc, Group Resp                             | .17 |
|   | 3.1.3 Triggered, roving acceleration sensor   | .18 |
|   | 3.2 Free-run (sweep)                          | .19 |
|   | 3.2.1 Free-run (shaker externally controlled) | .21 |
|   | 3.2.2 Free run, FGEN, shaker                  | .22 |
|   | 3.2.3 Free run, FGEN, multiple shakers        | .23 |
|   | 3.2.4 ODS                                     | .24 |
| 4 | Measurement and visualisation                 | .25 |
|   | 4.1 Auto-generated displays                   | .25 |
|   | 4.2 FRF info channels                         | .26 |
|   | 4.3 FRF control channels                      | .26 |
|   | 4.4 Geometry editor                           | .27 |
|   | 4.4.1 Importing a structure                   | .27 |
|   | 4.4.2 Drawing a structure                     | .28 |
| 5 | Analyse and export                            | .31 |
|   | 5.1 Transfer function                         | .31 |
|   | 5.2 Coherence                                 | .32 |
|   | 5.3 Mode Indicator Function (MIF)             | .32 |
|   | 5.4 FRF animation                             | .33 |
|   | 5.5 Modal circle                              | .34 |
|   | 5.6 Export of complex data                    | .35 |
|   | 5.7 Export in UNV / UFF format                | .36 |
| 6 | Examples (step-by-step)                       | .39 |
|   | 6.1 Triggered (roving hammer)                 | .39 |
|   | 6.2 Free-run                                  | .44 |
| 7 | FAQ                                           | .47 |
| 8 | Documentation version history                 | .49 |

measurement innovation measurement innovation measurement innovation measurement innovation measurement innovation measurement innovation

DEWESoft

DEWESoft

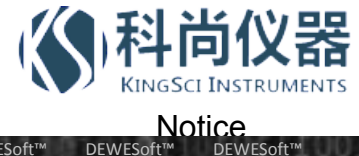

### 1 Notice

The information contained in this document is subject to change without notice.

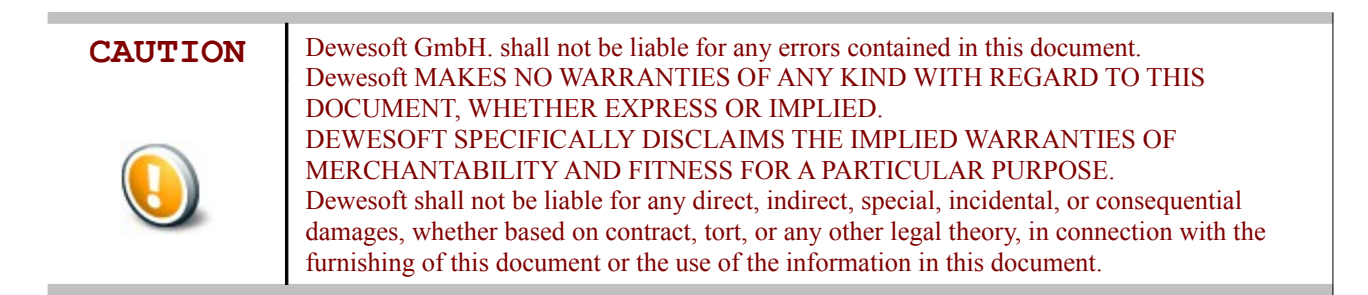

#### Warranty Information:

A copy of the specific warranty terms applicable to your Dewesoft product and replacement parts can be obtained from your local sales and service office.

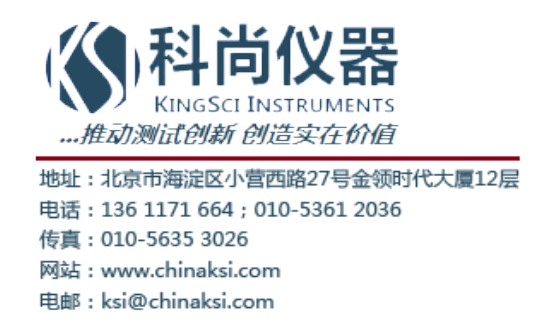

ement innovatio

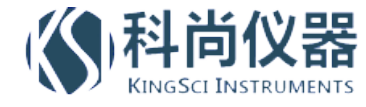

#### Printing History:

Version Revision 310 Released 2013 Last changed: 29. May 2014 13:13

#### Copyright

Copyright © 2011-2013 Dewesoft GmbH

This document contains information which is protected by copyright. All rights are reserved. Reproduction, adaptation, or translation without prior written permission is prohibited, except as allowed under the copyright laws.

DEWESof

All trademarks and registered trademarks are acknowledged to be the property of their owners.

#### 1.1 Safety instructions

#### Your safety is our primary concern! Please be safe!

#### Safety symbols in the manual

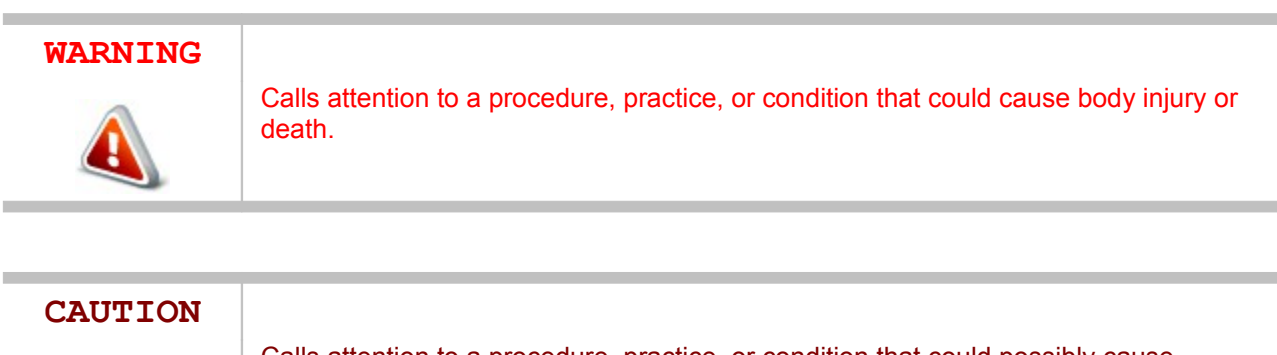

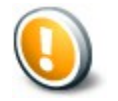

Calls attention to a procedure, practice, or condition that could possibly cause damage to equipment or permanent loss of data.

#### **General Safety Instructions**

measurement innovation

# WARNING

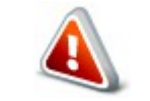

The following general safety precautions must be observed during all phases of operation, service, and repair of this product. Failure to comply with these precautions or with specific warnings elsewhere in this manual violates safety standards of design, manufacture, and intended use of the product. Dewesoft GmbH assumes no liability for the customer's failure to comply with these requirements.

measurement innovation

measurement innovation

measurement innovation

measurement innovation

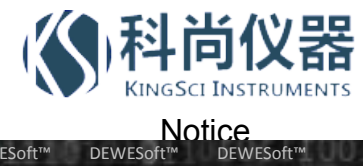

# 1.2 About this document

This is the Users Manual for FRF Version 1.0.

### 1.3 Legend

The following symbols and formats will be used throughout the document.

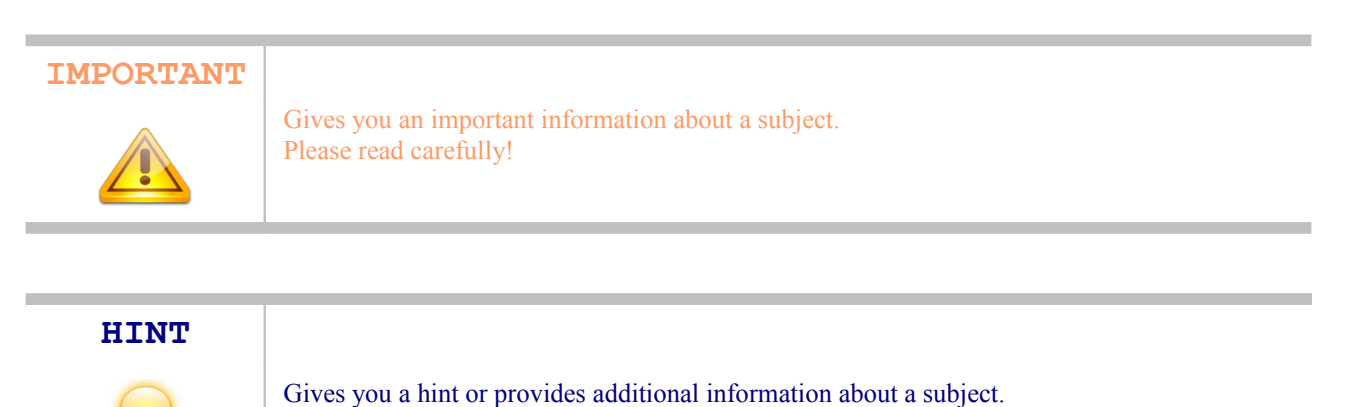

EXAMPLE Gives you an example to a specific subject.

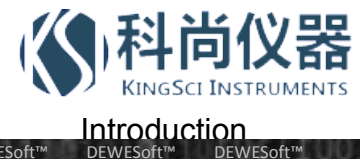

# 2 Introduction

# 2.1 FRF module

The DEWESoft<sup>™</sup> FRF module is used for analysis of e.g. mechanical structures or electrical systems to determine the transfer characteristic (amplitude and phase) over a certain frequency range.

With the small, handy form factor of the DEWESoft instruments (DEWE-43, SIRIUS*i*) it is also a smart portable solution for technical consultants coping with failure detection.

The FRF module is included in the DSA package (along with other modules e.g. Ordertracking, Torsional vibration, ...).

Let's assume there is a mechanical structure to be analyzed. Where are the resonances? Which frequencies can be problematic and should be avoided? How to measure that and what about the quality of the measurement?

Probably the easiest way is exciting the structure using a modal hammer (force input) and acceleration sensors for the measurement of the response (acceleration output). At first the structure is graphically defined in the geometry editor. Then the points for excitation and response are selected. The test person knocks on the test points while the software collects the data. Next to extracting phase and amplitude, in Analyse mode it is possible to animate the structure for the frequencies of interest. The coherence acts as a measure for the quality. The modal circle provides higher frequency precision and the damping factor.

For more advanced analysis the data can be exported to several file formats, important is the widely used UFF to read data in e.g. MEScope.

### 2.2 LTI systems

At first we have to assume that the methods described here apply to LTI (linear, time-invariant) systems or systems which come close to that. LTI systems, from applied mathematics, which appear in a lot of technical areas, have following characteristics:

- Linearity: the relationship between input and output is a linear map (scaled and summed functions at the input will also exist at the output, but with different scaling factors)
- A Time-invariant: whether an input is applied to the system now or any time later, it will be identical

Furthermore, the fundemental giving of evidence in LTI theory is that the system can be characterized entirely by a single function called system's impulse response. The output of the system is a convolution of the input to the system with the system's impulse response.

#### 2.3 Frequency response function

Transfer functions are widely used in the analysis of systems, the main types are

- $\blacktriangle$  mechanical  $\rightarrow$  excite the structure with a modal hammer or shaker (measure force), measure response with accelerometers (acceleration)
- $\blacktriangle$  electrical  $\rightarrow$  apply a voltage to the circuit on the input, measure back the voltage on the output

In mechanical structures for example, when the transfer characteristic is known, this will show dangerous resonances. The frequency range, where the stress to the material is too high, has to be avoided, e.g. by specifying a limited operating range. The simplified process works like that: an input signal is applied to the system and the output signal is measured. The division of response to excitation basically gives the transfer function.

$$H(f) = \frac{Y(f)}{X(f)}$$

measurement innovation

measurement innovation measurement innovation

measurement innovation

ent innovati

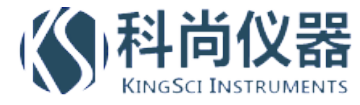

DEWESoft

In time-domain this is described in the following way:

FRF

$$x(t) \longrightarrow h(t) \longrightarrow y(t) = h(t) * x(t)$$

**DEWESoft** 

DEWESoft

Laplace transformation leads to the result in frequency domain:

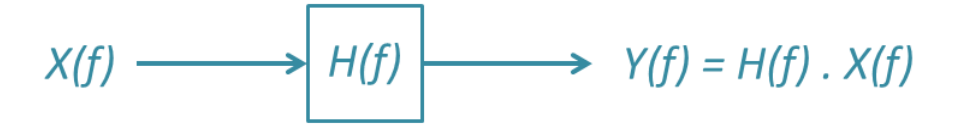

DEWESoft utilizes the widely used H1(f) calculation method, which is applied, when the output is expected to be noisy compared to the input.

H1(f)= Cross Spectral Density of the Input and Output
Auto Spectral Density of the Input

#### 2.4 System overview

In most of the cases acceleration sensors, microphones, modal hammers or other force transducers are used for analog input. If they are e.g. voltage or ICP type, they are connected to the SIRIUS ACC amplifier, or DEWE-43 with MSI-ACC adapter. When analog output is needed (shaker), the AO8 option (8 channels BNC on rear side of SIRIUS instrument) provides a full-grown arbitrary function generator.

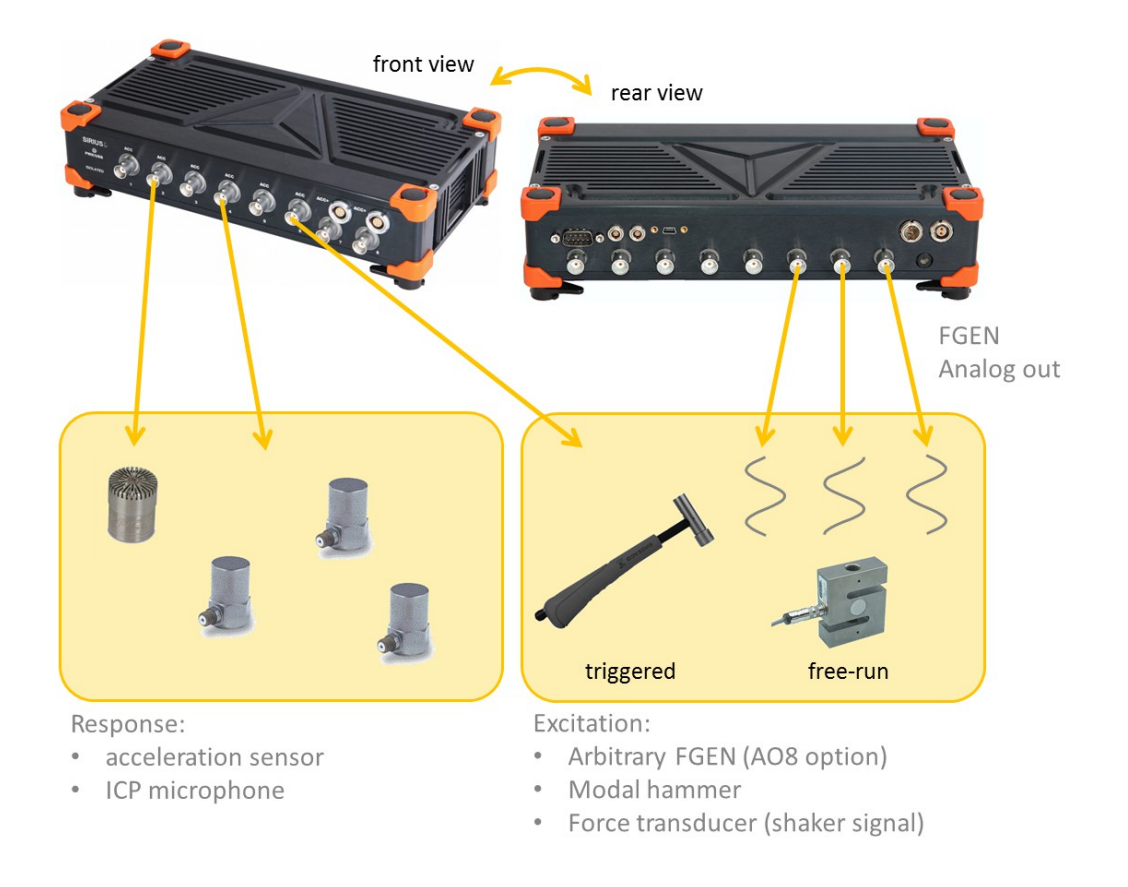

measurement innovation

measurement innovat

measurement innovation measurement innovation

measurement innovatio

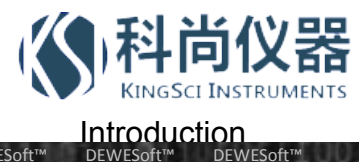

### 2.5 Enabling FRF module

Like many additional mathematics modules also "Modal Test (FRF, NMT)" is an option to the standard DEWESoft<sup>TM</sup> package and needs to be enabled in the Hardware setup: Enter <Settings> <Hardware Setup> and then <Math>.

|                                                                                                    | _ |
|----------------------------------------------------------------------------------------------------|---|
| Analog       CAN       GPS       Video       Math       Timing       Alarms & Events       Analog out       NET       Plugins       Registration            Ø Basic functions (Filter, Formula, Statistics,)           Ø Pophometer           Brake Test           Brake Test           Srs             Ø Order tracking           Combustion analysis           Power           Ø Modal Test (FRF, NMT)           Ø Modal Test (FRF, NMT) |   |
| Module properties (selected module has no properties)                                                                                                    |   |
| ß                                                                                                    |   |
|                                                                                                    |   |
|                                                                                                    |   |
| Registration status PROF                                                                                                    |   |

Usually this must not be done manually, since the license is already stored on your Dewesoft instrument.

Just click on the "Auto Detect" button and all options will be detected and enabled automatically.

#### 2.6 Adding FRF module

In the next step we add one new module with the + button:

|       |             | 40P      | DEWES        | oft X1   |         |         |              |         |                        |      |            |
|-------|-------------|----------|--------------|----------|---------|---------|--------------|---------|------------------------|------|------------|
|       | Acquisition | Analysis | Setup f      | iles Ch. | setup M | easure  |              |         |                        |      |            |
|       | • • •       | ::       | (j)          | 3        |         | 0-      | <b>1</b> ††† | <i></i> | <b>√</b> <sup>F6</sup> | 00   |            |
| Store | Save        | Save as  | File details | Storing  | Analog  | Counter | Ctrl out     | CAN     | Analog out             | Math | Modal Test |
|       |             |          | -            |          |         |         |              |         |                        |      |            |

The description of the channel setup and the parameters is split into chapters 3.1 Triggered and 3.2 Free-run (sweep) on the following pages.

vation

ement innovatio

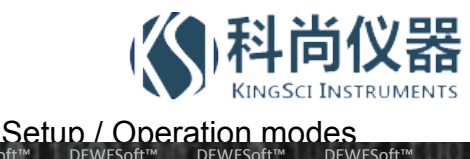

# 3 Setup / Operation modes

Depending on the application DEWESoft offers basically two different types of setup:

- A Triggered: For excitation an impulse is used (=wide frequency spectrum), e.g. modal hammer; easy to setup
- Free-run: The structure is excited e.g. with a shaker (or the engine rpm is varied), which sweeps through the frequencies (e.g. 10...1000 Hz)

As the channel setup is different, both setup types will be explained seperately, along with practical examples.

### 3.1 Triggered

The easiest test consists of the modal hammer, which is used for exciting the structure with a short impulse (= wide frequency spectrum) and an acceleration sensor measuring the response. The hammer has a force sensor integrated in the tip, the tip ends are interchangeable. For bigger structures there are big hammers available with more mass to generate a distinct amplitude.

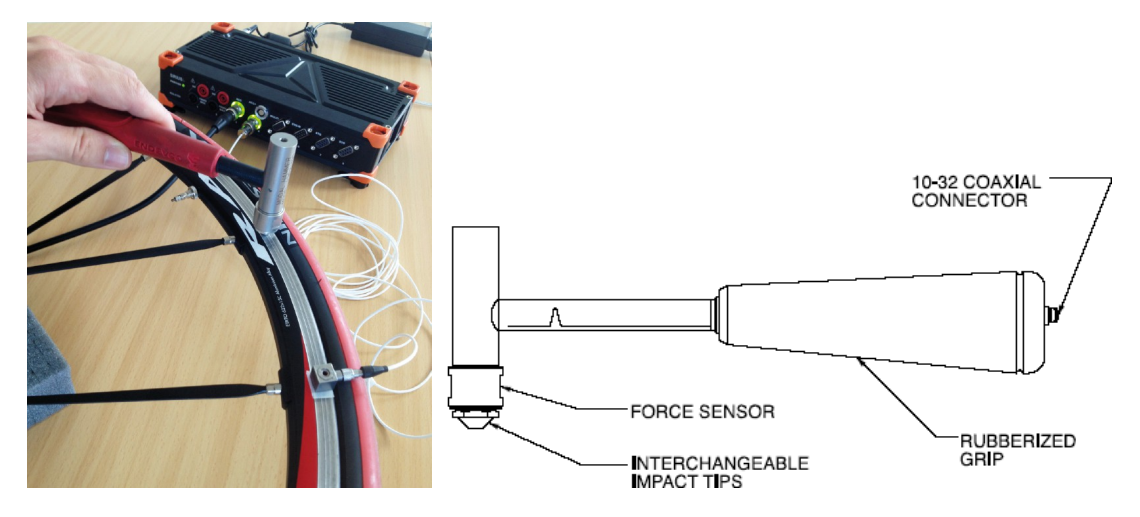

#### HINT

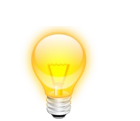

Please keep in mind that a hard tip generates a wider excitation spectrum, therefore you will get a better result (coherence) for the higher frequencies.

The two pictures below show the comparison. The scopes on top show time-domain, FFTs below show frequency-domain (same scaling).

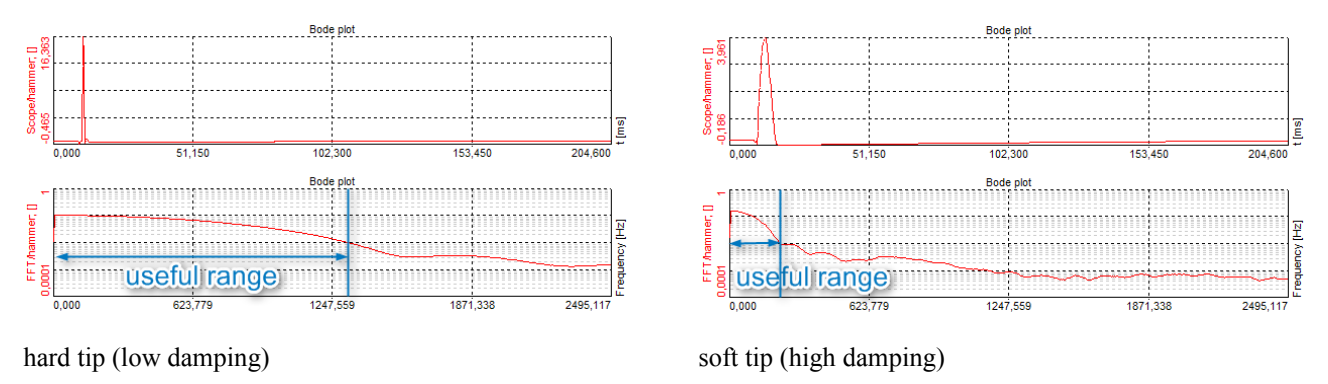

On the other side, with a hard tip double-hits appear more frequently.

measurement innovation measurement innovation

neasurement innovation

measurement innovation

measurement innov

When you have set the calculation type to "Triggered (FRF)", the setup looks like shown below.

On the left side specify the excitation (modal hammer), on the right side the response(s) (acceleration sensor(s)). For the following examples we named the two analog channels "exc" and "resp".

| DEWESoft 2                               | X - Datafile: Test_0010.d7d                                       | - 🗆 ×                                      |
|------------------------------------------|-------------------------------------------------------------------|--------------------------------------------|
| Acquisition Analysis Data files          | Setup Review Print Export                                         | 😮 Help 🛛 🚫 Settings                        |
| 🧱 🔁 🧮 🔒                                  |                                                                   |                                            |
| Channels Events Data header File locking | Math Modal Test                                                   |                                            |
| MT - =                                   | _                                                                 | Calculated View Channel List View Sub List |
| Calculation type                         |                                                                   |                                            |
| Triggered (FRF)                          | Roving hammer/acc.                                                |                                            |
| Settings                                 |                                                                   |                                            |
| Pretrigger Trigger level Double I        | hit level Excitation win. length Response win. decay 🔽 Stop after | r Lines (Df = 0,61 Hz) Averaging type      |
| 5 • % 2000 [N] 1                         | [N] 100 % 100 % 5                                                 | avgs 8192 V Linear V                       |
| Excitation channels                      | Response ch                                                       | annels                                     |
| + - Show message if excitation exceeds   | s 5 [N] + -                                                       |                                            |
| Index Direction Sign Input               | Index Dire                                                        | ection Sign Input                          |
| 1 X + exc                                | 1 X                                                               | + resp                                     |
|                                          |                                                                   |                                            |
|                                          |                                                                   |                                            |
|                                          | Excitation                                                        | Response                                   |
|                                          |                                                                   |                                            |
|                                          |                                                                   |                                            |

Let's do a short measurement to explain all the parameters. The structure is hit once and the signals are measured.

![](_page_9_Figure_5.jpeg)

The hammer signal (upper, blue line) shows a clean shock impact with about 2500 N peak and high damping, while the response (lower, red line) starts ringing and smoothly fades out.

ent innovation

measurement innovation

measurement innovation

measurement innovation

measurement innovat

measurement innovation

![](_page_10_Picture_0.jpeg)

#### **Trigger level**

The FRF module needs a start criteria in triggered mode, therefore we specify a trigger level of e.g. 2000 N. Each time the input signal overshoots the trigger level, the FRF calculation (FFT window) will start.

| Pretrigger Trigger level Double hit level Excitation win. length Response win. decay 🗸 Stop after Lines (Df = 0,61 Hz) Averagi |           |           |            |             |   |      |          |   |     |                 |       |                      |     |                |   |             |               |     | ings     | Se |
|----------------------------------------------------------------------------------------------------|-----------|-----------|------------|-------------|---|------|----------|---|-----|-----------------|-------|----------------------|-----|----------------|---|-------------|---------------|-----|----------|----|
| 5 - x 2000 bit 1 - x 100 - x 100 - x 5 - x 107 - 8197 - 1 inear                                                                | jing type | Averaging | = 0,61 Hz) | Lines (Df = |   |      | op after | V | cay | esponse win. de | gth ( | Excitation win. leng | rel | Double hit lev |   |             | Trigger level |     | etrigger | ļ  |
|                                                                                                    |           | Linear    |            | 8192        | ; | avgs |          | 5 | %   | 100             | %     | 100                  | [N] | L              | ] | ▼ % 2000 [N |               | - % |          |    |

#### **Double hit level**

However, when the input signal shows multiple impulses after one hit (so called "double hit"), DEWESoft can identify this if you specify a double hit level. When the signal crosses the double-hit-level shortly after the trigger event, you will get a warning message and can repeat this point.

| Settings   |                 |     |                |     |                     |     |                   |     |            |      |                      |                |
|------------|-----------------|-----|----------------|-----|---------------------|-----|-------------------|-----|------------|------|----------------------|----------------|
| Pretrigger | Trigger level   |     | Double hit lev | vel | Excitation win. len | gth | Response win. dec | tay | Stop after |      | Lines (Df = 0,61 Hz) | Averaging type |
| 5          | <b>▼</b> % 2000 | [N] | 500            | [N] | 100                 | %   | 100               | %   | 5          | avgs | 8192 🔻               | Linear 🔻       |
|            |                 |     |                | _   |                     |     |                   |     |            |      |                      |                |

#### **Overload** level

You can also enable, that a warning will be displayed, if the hammer impact is exceeding a certain overload level (when the hit was too strong).

| Excitati | ion channe | ls     |                            |              | Respon | se channels | 5    |                           |  |
|----------|------------|--------|----------------------------|--------------|--------|-------------|------|---------------------------|--|
| +        | -          | Show r | nessage if excitation exce | eds 3500 [N] | +      | -           |      |                           |  |
| Index    | Direction  | Sign   | Input                      |              | Index  | Direction   | Sign | Input                     |  |
| 1        | z          | +      | exc                        |              | 1      | z           | +    | <unassigned></unassigned> |  |
|          |            |        |                            |              |        |             |      |                           |  |

The following picture summarizes the different trigger level options.

![](_page_10_Figure_11.jpeg)

Now that we defined the trigger condition, we should ensure that the FRF calculation covers our whole signal to get a good result.

vation

measurement inno

measurement innovation

measurement innovation

nent innovati

#### Window length

Let's assume the sample rate of our example is 10 000 Hz and we have adjusted 8192 lines in the FRF setup.

According to Nyquist we can only measure up to half of the sample rate (5000 Hz), or the other way round, we need at least 2 samples per frequency line. So, our frequency resolution is:

 $Df = 10\ 000\ Hz\ /\ (8192\ lines\ x\ 2) = 0,61\ Hz.$ 

The whole FFT window calculation time (window length) is

$$t = 1 / Df = 1 / 0,61 = 1,638 s.$$

| Settings   |   |               |     |               |     |                      |     |                  |     |              |      |                      |                |
|------------|---|---------------|-----|---------------|-----|----------------------|-----|------------------|-----|--------------|------|----------------------|----------------|
| Pretrigger |   | Trigger level |     | Double hit le | vel | Excitation win. leng | gth | Response win. de | cay | ☑ Stop after |      | Lines (Df = 0,61 Hz) | Averaging type |
| 5          | • | % 2000        | [N] | 1             | [N] | 100                  | %   | 100              | %   | 5            | avgs | 8192 🔻               | Linear 🔻       |
|            |   |               |     |               |     |                      |     |                  |     |              |      |                      |                |

To see the section which is used for FRF calculation, add a 2D graph...

![](_page_11_Figure_10.jpeg)

... then add the two channels "exc/Data History" and "resp/Data History".

![](_page_11_Picture_12.jpeg)

Below you see the cut out data section of excitation and response signal, which covers pretty much the whole signal.

Note, that the x-axis is scaled in samples (from -819 to 15565, which gives total 16 384 samples).

 $16\ 384\ samples\ *(1/10\ 000\ Hz) = 1,63\ s.$ 

![](_page_11_Figure_16.jpeg)

measurement innova

measurement innovation

![](_page_12_Picture_0.jpeg)

#### Pretrigger

The pretrigger time is set to default by 5%. From the screenshot above you can see that 5% of 16 384 samples is 819 samples, which equals  $t_{pre} = 819 * (1/10 \ 000 \ Hz) = 81.9 \ ms$ . At sample 0 the trigger occurs.

| Settings   |     |               |     |        |             |                     |     |                   |     |              |      |                      |                |
|------------|-----|---------------|-----|--------|-------------|---------------------|-----|-------------------|-----|--------------|------|----------------------|----------------|
| Pretrigger |     | Trigger level |     | Double | e hit level | Excitation win. len | gth | Response win. dec | cay | V Stop after |      | Lines (Df = 0,61 Hz) | Averaging type |
| 5          | - % | 2000          | [N] | 1      | [N]         | 100                 | %   | 100               | %   | 5            | avgs | 8192 🔻               | Linear 🔻       |
|            |     |               |     |        |             |                     |     |                   |     |              |      |                      |                |

#### **Excitation window length**

You can seperately adjust the window length of excitation and response (it's like cutting out the interesting segments of the graph above) in order to reduce influence of noise appearing after the event of interest.

The "excitation window length" setting is valid for the excitation signal (modal hammer hit). Per default 100% is selected, all of the acquired data will be taken for calculation (all 16 384 samples in our example, the whole shown range).

| Settings        |               |                |                         |                                     |              |              |      |                              |                |
|-----------------|---------------|----------------|-------------------------|-------------------------------------|--------------|--------------|------|------------------------------|----------------|
| Pretrigger<br>5 | Trigger level | Double hit lev | el Excitation<br>[N] 10 | n win. length Response win<br>% 100 | . decay<br>% | Stop after 5 | avgs | Lines (Df = 0,61 Hz)<br>8192 | Averaging type |

The excitation FFT is of rectangular window type.

In our case the damping is very high (signal fades out quickly), therefore we can select a smaller portion of the signal, e.g. 10 % (usually you would define a noise level first to determine it).

![](_page_12_Figure_10.jpeg)

The rest of the signal will be cut out completely.

#### **Response window decay**

The response FFT is of exponential window type. When the response signal is fading out slowly (low damping), the user can specify a certain time after which the signal is faded to zero (exponential decay function). This helps to reduce noise at low amplitudes and shortens the measurement time. The draft below gives a rough idea about the damping.

![](_page_12_Figure_14.jpeg)

measurement innovation measurement innovatio

/ation

measurement innovation

measurement innovation

![](_page_13_Picture_0.jpeg)

DEWESof

DEWESof

#### Averaging of hits

The result can be improved by averaging the excitation and response spectra over a number of impacts. Therefore the first e.g. 5 hits will be recognized and taken into calculation, then you move on to the next point.

![](_page_13_Figure_4.jpeg)

After explaining all parameters, we will now look at the different operation modes.

measurement innovation

measurement innovation

measurement innovatio

measurement innovation

### 3.1.1 Triggered, 1 point

![](_page_14_Picture_2.jpeg)

When all acceleration sensors are mounted, the structure is excited in one point by the modal hammer (average over a number of hits can also be done of course).

| Used View Channel List View Sub List           |
|------------------------------------------------|
|                                                |
|                                                |
|                                                |
| Stop after Lines (Df = 4,88 Hz) Averaging type |
| 4 avgs 512 Linear                              |
| Response channels                              |
| + -                                            |
| Index Direction Sign Input                     |
| 1 Z + acc1                                     |
| 2 Z + acc2                                     |
| 3 Z + acc3                                     |
|                                                |

![](_page_15_Picture_0.jpeg)

**DFWFSof** 

DEWESoft

#### 3.1.2 Triggered, roving hammer

#### 1 Exc, 1 Resp

![](_page_15_Figure_4.jpeg)

In this operation mode there is one acceleration sensor mounted on a fix position on the structure. The modal hammer is moving through the points (e.g. doing 5 hits in each point, which are averaged).

This is the easiest test and requires only one hammer and one sensor.

| MT           |            |              |                           | -                          |                                |                         |           |               | Use        | d V          | /iew Channel List | View Sub              | List |
|--------------|------------|--------------|---------------------------|----------------------------|--------------------------------|-------------------------|-----------|---------------|------------|--------------|-------------------|-----------------------|------|
| Calcula      | tion type  |              |                           |                            |                                |                         |           |               |            |              |                   |                       |      |
| Trigge       | ered (FRF) | ~            | Use function generat      | or 🔽 Rovin                 | ig hammer/acc. (on             | ly one exc. vs multiple | response  | e or vice v   | ersa is al | lowed)       |                   |                       |      |
| Setting      | 5          |              |                           |                            |                                |                         |           |               |            |              |                   |                       |      |
| Pretriç<br>1 | ger        | Trigg<br>% 1 | per level Dou<br>[V] 1    | uble hit level Ex<br>[V] 1 | xcitation win. length<br>LOO % | Response win. decay     | /Sto<br>4 | op after<br>a | vgs        | Lines<br>512 | s (Df = 4,88 Hz)  | Averaging t<br>Linear | ype  |
| Excitati     | on channe  | ls           |                           |                            |                                |                         | Respons   | e channel:    | 5          |              |                   |                       |      |
| +            | <u> </u>   | Show i       | message if excitation exc | eeds 5                     | [V]                            |                         | +         | _             |            |              |                   |                       |      |
| Index        | Direction  | Sign         | Input                     | Group                      |                                |                         | Index     | Direction     | Sign       | I            | nput              | Group                 |      |
| 1            | z          | +            | hammer                    | 1Z+                        |                                |                         | 2         | z             | +          | acc          | 22                | +                     |      |
| 2            | z          | +            | hammer                    | 2Z+                        |                                |                         |           |               |            |              |                   |                       |      |
| 3            | Z          | +            | hammer                    | 3Z+                        |                                |                         |           |               |            |              |                   |                       |      |

measurement innovation

measurement innovatio

### 1 Exc, Group Resp

![](_page_16_Figure_2.jpeg)

Again, the hammer is moving. Multiple acceleration sensors are mounted on fix positions. They are defined by the same Group name inside DEWESoft (red rectangle).

| MT           |                                                                                                    |                |                   |                  |                       |       |             | Use         | ed View C | hannel List | View Sub Lis |               |
|--------------|----------------------------------------------------------------------------------------------------|----------------|-------------------|------------------|-----------------------|-------|-------------|-------------|-----------|-------------|--------------|---------------|
| Calculat     | tion type                                                                                                    |                |                   |                  |                       |       |             |             |           |             |              |               |
| Trigge       | Triggered (FRF) Use function generator Roving hammer/acc. (only one exc. vs multiple response or vice versa is allowed) |                |                   |                  |                       |       |             |             |           |             |              |               |
| Settings     |                                                                                                    |                |                   |                  |                       |       |             |             |           |             |              |               |
| Pretrig<br>5 | iger<br>T                                                                                                    | Trigg<br>% 0,5 | ger level<br>[-]  | Double hit level | Excitation win<br>100 | % 100 | ay 📃<br>% 4 | Stop after  | avgs      | Lines (Df = | = 4,88 Hz)   | Averaging typ |
| Excitatio    | on channe                                                                                                    | s              |                   |                  |                       |       | Respo       | nse channe  | ls        |             |              |               |
| +            |                                                                                                    | Show           | message if excita | tion exceeds 5   | [-]                   |       | +           | -           |           |             | _            |               |
| Index        | Direction                                                                                                    | Sign           | Input             | Group            |                       |       | Inde        | x Direction | n Sign    | Input       |              | Group         |
| 1            | Z                                                                                                    | +              | hammer            | 1Z+              |                       |       | 4           | z           | +         | acc1        | А            |               |
| 2            | z                                                                                                    | +              | hammer            | 2Z+              |                       |       | 5           | Z           | +         | acc2        | А            |               |
| 3            | Z                                                                                                    | +              | hammer            | 3Z+              |                       |       | 6           | Z           | +         | acc3        | A            |               |

With the first hammer hit, the transfer functions of the 3 single responses of group A (4Z+, 5Z+, 6Z+) against 1Z+ will be calculated: 4Z+/1Z+, 5Z+/1Z+, 6Z+/1Z+.

All resulting transfer functions can be seen in the channel list below:

| ₹ 88 | MT         |  |
|------|------------|--|
| •    | TF 4Z+/1Z+ |  |
| •    | TF 5Z+/1Z+ |  |
| •    | TF 6Z+/1Z+ |  |
| •    | TF 4Z+/2Z+ |  |
| •    | TF 5Z+/2Z+ |  |
| •    | TF 6Z+/2Z+ |  |
| •    | TF 4Z+/3Z+ |  |
|      | TF 5Z+/3Z+ |  |
|      | TF 6Z+/3Z+ |  |

The red warning (only one exc. Vs multiple response or vice versa is allowed) means that the measurement will be performed by manually switching from one excitation point to the next (SIMO = single input multiple output). It's not possible to excite all points (1, 2, 3) synchronous and determine the transfer functions.

vation

measurement innovation measurement innovation

ement innovati

![](_page_17_Picture_0.jpeg)

DEWESoft

DEWESoft

### 3.1.3 Triggered, roving acceleration sensor

FRF

![](_page_17_Figure_2.jpeg)

The hammer is always exciting the structure at the same position. Now the acceleration sensor is moved to different positions. The disadvantage of this setup is, that the mass of the acceleration sensor changes the structure differently in every point, therefore influences the measurement (this effect is called "mass loading"). Also between each measurement the sensor has to be mounted again, which results in a lot of work.

| MT 💌 —                                                                                                    | Used View Channel List View Sub List                                                                                                    |  |  |  |  |  |  |  |  |
|----------------------------------------------------------------------------------------------------|----------------------------------------------------------------------------------------------------|--|--|--|--|--|--|--|--|
| Calculation type                                                                                                    |                                                                                                    |  |  |  |  |  |  |  |  |
| Triggered (FRF) 🔽 🗌 Use function generator 🛛 🖓 Roving hammer/acc. (only one exc. vs multiple                                                                                                    | Triggered (FRF) 🔽 🗌 Use function generator 🛛 🖉 Roving hammer/acc. (only one exc. vs multiple response or vice versa is allowed)                  |  |  |  |  |  |  |  |  |
| Settings                                                                                                    |                                                                                                    |  |  |  |  |  |  |  |  |
| Pretrigger         Trigger level         Double hit level         Excitation win. length Response win. deca           1         %         1         [V]         100         %         100         9 | y         Stop after         Lines (Df = 4,88 Hz)         Averaging type           √         4         avgs         512         Linear         ✓ |  |  |  |  |  |  |  |  |
| Excitation channels                                                                                                    | Response channels                                                                                                    |  |  |  |  |  |  |  |  |
| + Show message if excitation exceeds 5 [V]                                                                                                    | + -                                                                                                    |  |  |  |  |  |  |  |  |
| Index Direction Sign Input Group                                                                                                    | Index Direction Sign Input Group                                                                                                    |  |  |  |  |  |  |  |  |
| 2 Z + hammer 2Z+                                                                                                    | 1 Z + acc 1Z+                                                                                                    |  |  |  |  |  |  |  |  |
|                                                                                                    | 2 Z + acc 2Z+                                                                                                    |  |  |  |  |  |  |  |  |
|                                                                                                    | 3 Z + acc 3Z+                                                                                                    |  |  |  |  |  |  |  |  |
|                                                                                                    |                                                                                                    |  |  |  |  |  |  |  |  |

measurement innovatio

measurement innovation

![](_page_18_Picture_0.jpeg)

### 3.2 Free-run (sweep)

When doing a frequency sweep and measuring the responses, you have the advantage that the coherence will be much better over the whole frequency range compared with a triggered setup. Of course you are facing a more extensive setup in terms of hardware, you'll probably need a shaker (and a shaker controller, which keeps the amplitude constant over the frequency range).

The ODS (operational deflection shapes) is a very special form of FRF, using only accelerometers, please see page 24, chapter 3.2.4 ODS.

The channel setup of a typical free-run FRF is shown below.

| MT                                                                                                    | Used View Channel List View Sub List               |  |  |  |  |  |  |  |
|----------------------------------------------------------------------------------------------------|----------------------------------------------------|--|--|--|--|--|--|--|
| Calculation type                                                                                                    |                                                    |  |  |  |  |  |  |  |
| Free run (FRF)  Use function generator Settings                                                                          |                                                    |  |  |  |  |  |  |  |
| Window Overlap<br>Blackman                                                                                               | Lines (Df = 2,44 Hz) Averaging type<br>1024 Linear |  |  |  |  |  |  |  |
| Function generator settings                                                                                              |                                                    |  |  |  |  |  |  |  |
| Waveform         Start freq.         Stop freq.         FGEN           Sine         1         Hz         1000         Hz |                                                    |  |  |  |  |  |  |  |
| Excitation channels                                                                                                    | Response channels                                  |  |  |  |  |  |  |  |
| + Show message if excitation exceeds 5 [N]                                                                               | + -                                                |  |  |  |  |  |  |  |
| Index Direction Sign Input AO Channel                                                                                    | Fixe Index Direction Sign Input Posen              |  |  |  |  |  |  |  |
| 1 Z + exc_force AO 1                                                                                                    | 1 Z + acc1<br>2 Z + acc2                           |  |  |  |  |  |  |  |

The FFT windowing section is similar to triggered FRF, therefore please refer to **window length** section on page 9, chapter 3.1 Triggered. You should ensure that the sweep is slowly enough, because the FFT needs some time for calculation (number of lines, resolution).

Again, on the left we have the excitation and on the right side response channels.

If you enable the "Use function generator" checkbox, the FGEN settings Waveform, Start freq and Stop freq and the "AO channel" column in the excitation section will also be visible. These settings are the same as in the Analog out section (function generator).

|                | 1                             | 1                 | 0 D               | -                | OT IN                  | -         | Analo | F6<br>og out Modal Test |                 |
|----------------|-------------------------------|-------------------|-------------------|------------------|------------------------|-----------|-------|-------------------------|-----------------|
| Fixed          | Sweep                         | Step sweep        | Burst Chirp       |                  |                        |           |       |                         |                 |
|                |                               | Frequency settin  | gs [Hz]           |                  |                        |           |       | Control options         |                 |
| ft             | T2                            | Start freq. (f1)  | End freq. (Hz)    | Frequ            | uency change           |           |       | Output rate (Hz/ch)     | Start output    |
| t <sub>s</sub> | t <sub>1</sub> t <sub>F</sub> | 1                 | 1000              | linea            | ar 🔻                   | ]         |       | 5000 👻                  | on start acq. 🔹 |
| ~*1 <b>/</b>   |                               | Time settings [se | sc]               |                  |                        |           |       |                         |                 |
|                |                               | Startup time (ts) | Fall time (tf)    | Swee             | p time (t1)            | Sweep mod | le    | Show info channels      | 0.11            |
|                |                               | 0,1               | ▼ 0,1             | - 120            | Ι                      | Single    | •     | Show control channels   | nnisn           |
| 5              | ON/OFF                        | NAME              |                   | VALUE            |                        | SETUP     |       |                         |                 |
| 1              | Used                          | AO 1              | Waveform<br>Sine  | Amplitude<br>2 V | Offset Phase<br>0 V 0° | Setup     |       |                         |                 |
| 2              | Unused                        | A0 2              | Waveform<br>Noise | Amplitude<br>2 V | Offset Phase<br>0 V 0° | Setup     |       |                         |                 |
| 3              | Unused                        | A0 3              | Waveform<br>Noise | Amplitude<br>2 V | Offset Phase<br>0 V 0° | Setup     |       |                         |                 |

Furthermore you can adjust here the sweep time and amplitude/phase settings, if you enter the Setup of the according channel (AO 1 in our example). On the right side you can tick the checkbox "Show info channels", e.g. seeing the current frequency during sweep is very helpful.

ation

measurement

measurement innovation measurement innovation

measurement innovation

![](_page_19_Picture_0.jpeg)

When you switch to Measure mode or press the Store button, the sweep will start.

In comparison with the triggered measurement our excitation(s) and response(s) will in most of the cases consist now of sine waves, with distinct amplitude and phase shift.

![](_page_19_Figure_4.jpeg)

When using a sine sweep, as the sweep moves through the frequencies, the bode plots will be updated. Putting the "AO/Freq" channel on a separate display is a good way to show the current frequency.

![](_page_19_Figure_6.jpeg)

The picture above shows two 2D graph instruments with transfer functions 2-1 and 3-1 (amplitude on top and the phase below) during a sweep. The left side is already calculated, while the right side is ongoing.

Now after all parameters have been explained, we will take a look at the different operation modes.

measurement innova

measurement innovation

me

asurement innovat

measurement innovation

![](_page_20_Picture_0.jpeg)

### 3.2.1 Free-run (shaker externally controlled)

![](_page_20_Picture_2.jpeg)

The usual application for the free-run option is on a shaker. If the shaker is externally controlled, we can measure back the excitation signal (with a force sensor) and use it as reference.

Of course it would also be possible to use an engine instead of the shaker, and analyze the transfer functions during runup or coastdown.

| Мт                                                                                                    | Used View Channel List View Sub List                             |
|----------------------------------------------------------------------------------------------------|------------------------------------------------------------------|
| Calculation type                                                                                                    |                                                                  |
| Free run (FRF) Use function generator Roving hammer/acc.                                                                                                    |                                                                  |
| Settings                                                                                                    |                                                                  |
| Window Overlap<br>Blackman  Vite Market Market | Lines (Df = 4,88 Hz) Averaging type           512         Linear |
| Excitation channels                                                                                                    | Response channels                                                |
| + Show message if excitation exceeds 5 [V]                                                                                                    | + -                                                              |
| Index Direction Sign Input                                                                                                    | Index Direction Sign Input                                       |
| 1 Z + exc force                                                                                                    | 1 Z + acc1                                                       |
|                                                                                                    | 2 Z + acc2                                                       |
|                                                                                                    | 3 Z + acc3                                                       |

measurement innovatio

DEWESof

FRF

![](_page_21_Figure_2.jpeg)

If we tick "Use function generator", the FRF module accesses the FGEN section (requires Analog output option on Dewesoft instrument (AO)). It generates now e.g. a sine sweep from 10 to 1000 Hz. The shaker controller guarantees a defined amplitude over all frequencies. With the force sensor we measure back the excitation force.

Please consider that DEWESoft will not do the shaker control (control loop for amplitude), because of speed limitations. Practically a shaker control device ("shaker control" box in above picture) will be used in between.

| MT                                                                                                | Used View Channel List View Sub List        |
|---------------------------------------------------------------------------------------------------|---------------------------------------------|
| Calculation type                                                                                  |                                             |
| Free run (FRF) VIse function generator Roving hammer/acc.                                         |                                             |
| Settings                                                                                          |                                             |
| Window Overlap<br>Blackman V 0 Verlap %                                                           | Lines (Df = 4,88 Hz)Averaging type512Linear |
| Function generator settings                                                                       |                                             |
| Waveform         Start freq.         Stop freq.           Sine         10         Hz         1000 |                                             |
| Excitation channels                                                                               | Response channels                           |
| + Show message if excitation exceeds 5 [V]                                                        | + -                                         |
| Index Direction Sign Input AO Channel                                                             | Index Direction Sign Input                  |
| 1 Z + exc force AO 1                                                                              | 1 Z + acc1                                  |
|                                                                                                   | 2 Z + acc2                                  |
|                                                                                                   | 3 Z + acc3                                  |

asurement innovation

measurement innovation

measurement innovation

measurement innovation

measurement innovatio

measurement innovation

![](_page_22_Picture_0.jpeg)

#### 3.2.3 Free run, FGEN, multiple shakers

![](_page_22_Picture_2.jpeg)

There is also a possibility to use multiple excitations (shakers) in free-run mode. E.g. the shakers are sweeping with the same frequency, but with a phase difference.

Let's assume the structure is excited by two shakers at the points 3 and 4. The response accelerometers are mounted in the points 1 and 2.

| Excitati | ion channel                                | 5    |            |      |         |
|----------|--------------------------------------------|------|------------|------|---------|
| +        | + Show message if excitation exceeds 5 [N] |      |            |      |         |
| Index    | Direction                                  | Sign | Input      | AO   | Channel |
| 3        | z                                          | +    | exc_force1 | AO 1 |         |
| 4        | Z                                          | +    | exc_force2 | AO 2 |         |
|          |                                            |      |            |      |         |

DEWESoft will create transfer functions from each point to each excitation (MIMO = Multiple Input Multiple Output), as shown in the channel list below.

![](_page_22_Figure_7.jpeg)

ement innovatio

![](_page_23_Picture_0.jpeg)

DEWESoft

DEWESoft

DFW/

FRF

![](_page_23_Figure_2.jpeg)

In ODS analysis (= operational deflection shapes) the structure is only excited by the machine, like in real operation, whenever it is not possible to vary the excitation frequency. There are only accelerometers used.

Inside DEWESoft FRF module one of the acceleration sensors has to be defined as excitation (this one is the reference, normalized to 1), the others as response. Animation can be displayed as usual, but only makes sense in areas with good coherence.

| MT 💌 - 🚽 💳                                               | Used View Channel List View Sub List |
|----------------------------------------------------------|--------------------------------------|
| Calculation type                                         |                                      |
| Free run (FRF) Use function generator Roving hammer/acc. |                                      |
| Settings                                                 |                                      |
| Window Overlap                                           | Lines (Df = 4,88 Hz) Averaging type  |
| Blackman 🔽 0 💌 %                                         | 512 💌 Linear 💌                       |
| Excitation channels                                      | Response channels                    |
| + Show message if excitation exceeds 5 [V]               | + -                                  |
| Index Direction Sign Input                               | Index Direction Sign Input           |
| 1 Z + acc1                                               | 2 Z + acc2                           |
|                                                          | 3 Z + acc3                           |
|                                                          |                                      |
|                                                          |                                      |

measurement innovation

measurement innovation

measurement innovation

measurement innovation

measurement innovation

![](_page_24_Picture_0.jpeg)

# 4 Measurement and visualisation

### 4.1 Auto-generated displays

For an easier start DEWESoft offers auto-generated displays, which already come with the most often used instruments and an arrangement that makes sense for the according type of application.

With the FRF option and 1 module added, usually when switching to measure mode, there should already appear a screen with a small toothwheel, called "Modal Test".

![](_page_24_Picture_5.jpeg)

If that is not the case, please go to Settings  $\rightarrow$  Project setup...  $\rightarrow$  Displays  $\rightarrow$  and enable the "Automatically generate displays" checkbox. Then add a new FRF module. - With triggered setup (modal hammer), the screen should look like this:

![](_page_24_Figure_7.jpeg)

The excitation and response sections each consist of two 2D graph instruments (scope and FFT) showing array data of hammer (red) and accelerometer signal (blue). The Info channel will show the current point or events such as doublehit. The Control buttons are used for going from one point to the next, or cancelling and repeating a point if the result was not satisfying. The OVL display shows if the impact or response signals are too high, exceeding the physical input range of the amplifier. The FRF Geometry is already animated in the current point during measurement. Two further 2D graphs on the right side show transfer function and coherence.

All these instruments / parameters are described on the following pages.

ation

measurement in

measurement innovation

measurement innovation

ement innovati

![](_page_25_Picture_0.jpeg)

### 4.2 FRF info channels

There are additional channels provided by the FRF module, which give status information during the measurement. To display them, please add an indicator lamp in design mode:

![](_page_25_Figure_3.jpeg)

Then set it to "Discrete display" mode (picture below, left).

The channels "Info" and "OVLChannel" can be assigned to it. OVLChannel will only be displayed if the according option has been enabled first (see also page 9, chapter 3.1 Triggered).

| Display mode 📃                                         | Info; -                          | ▼ 88 MT                                                               |
|--------------------------------------------------------|----------------------------------|-----------------------------------------------------------------------|
| Discrete display<br>Indicator lamp<br>Discrete display | Double hit detected!             | <ul> <li>⇔ Ave Count</li> <li>⇔ Info</li> <li>⇒ OVLChannel</li> </ul> |
| Actual 👻                                               |                                  | 🚓 Reject last                                                         |
| From reduced rate                                      | OVLChannel; -                    | <ul> <li>Reset point</li> </ul>                                       |
| Descrete values                                        | Excitation exceeded set voltage! |                                                                       |

#### 4.3 FRF control channels

- During triggered measurement, after one point is finished, you can continue by pressing the "Next point" button.
- A If you are unsatisfied with the last hit, you can cancel it by using "Reject last".
- ▲ If all hits for the whole point are incorrect, e.g. if you hit on a point with a wrong number, with "**Reset point**" you can delete all the hits done for the current point at once.

All the actions are done using "control channels" in DEWESoft. These can be modified during measurement. To change it manually, you need to pick the "input control display" from the intrument toolbar. Set it to Control Channel and Push button. Channels "Reject last", "Next point" and "Reset point" can now be assigned from the channel list on the right.

When you exit the design mode, you are able to press the buttons.

![](_page_25_Picture_13.jpeg)

measurement innovation

asurement innovati

me

measurement innovation

![](_page_26_Picture_0.jpeg)

### 4.4 Geometry editor

In DEWESoft you can quickly draw simple structures, as well as import more complex ones. Cartesian and cylindrical coordinate system is supported, which is great for drawing circular objects.

#### IMPORTANT

![](_page_26_Picture_4.jpeg)

The Index numbers defined in the channel setup before are used as Point numbers in the geometry for animation.

| Excit | ation channe | ls   |                          |         |                                                                                                    |   | Respon | se channel | 5    |         |                     |                              |
|-------|--------------|------|--------------------------|---------|----------------------------------------------------------------------------------------------------|---|--------|------------|------|---------|---------------------|------------------------------|
| +     | -            | Show | message if excitation ex | ceeds 5 | [N]                                                                                                    |   | +      | -          |      |         |                     |                              |
| Ind   | ex Direction | Sign | Input                    | Group   |                                                                                                    |   | Index  | Direction  | Sign | Input   | G                   | roup                         |
| 1     | Z            | +    | exc                      | 1Z+     |                                                                                                    |   | 1      | z          | +    | resp    | ▼ 1Z+               |                              |
| 2     | z            | +    | exc                      | 2Z+     |                                                                                                    |   | -      |            |      |         |                     |                              |
| 3     | z            | +    | exc                      | 3Z+     |                                                                                                    |   |        |            |      |         |                     |                              |
| 4     | z            | +    | exc                      | 4Z+     |                                                                                                    |   |        |            |      |         |                     |                              |
| 5     | z            | +    | exc                      | 5Z+     |                                                                                                    |   |        |            |      |         |                     |                              |
| 6     | z            | +    | exc                      | 6Z+     |                                                                                                    |   |        |            |      |         |                     | lz                           |
| 7     | z            | +    | exc                      | 7Z+     |                                                                                                    |   |        |            |      |         |                     |                              |
| 8     | z            | +    | exc                      | 8Z+     |                                                                                                    |   |        |            |      |         | X 12                |                              |
| 9     | Z            | +    | exc                      | 9Z+     |                                                                                                    |   |        |            |      | × 16 15 | ⇒¥€                 |                              |
| 10    | Z            | +    | exc                      | 10Z+    | and and a second second s |   |        |            |      |         | $\geq 1$            |                              |
| 11    | Z            | +    | exc                      | 11Z+    | - 0                                                                                                    | - |        |            |      |         |                     | $\backslash \neg \downarrow$ |
| _     |              |      |                          |         |                                                                                                    |   |        |            |      |         | $/ \langle \rangle$ |                              |
|       |              |      |                          |         |                                                                                                    |   |        |            |      |         |                     | $\sim$                       |

In Design mode we add the "FRF Geometry" instrument. Then you can either load a UNV (universal file format) geometry file, or create your own.

![](_page_26_Picture_8.jpeg)

#### 4.4.1 Importing a structure

There are two ways of importing a UNV / UFF (universal file format) geometry of other software (e.g. MEScope or Femap) into DEWESoft. Of course you can also import a geometry drawn in DEWESoft FRF Editor before. We support the newer "2411" format, if you experience troubles, please contact our support for the older plugin version supporting the outdated "15" format.

From the properties of the FRF geometry instrument on the left select "Load UNV", or go to the Editor and do it there.

vation

measurement inno

ement innovatio

![](_page_27_Picture_0.jpeg)

DEWESof

DEWESoft

Z angle

DFWFSoft™

DEWESof

FRF

| Data                                          |   |   | UNV Editor                               |
|-----------------------------------------------|---|---|------------------------------------------|
| Load UNV                                      | Y |   | File Clear structure Quads               |
| Mode                                          |   |   | Load UNV Y Z X angle Y angle<br>Save UNV |
| Rotate                                        |   |   | Exit                                     |
| <ul> <li>I ranslate</li> <li>Scale</li> </ul> |   |   |                                          |
| Reset view                                    |   | Â |                                          |

#### 4.4.2 Drawing a structure

We will now use the editor to create a simple quadratic shape.

![](_page_27_Figure_5.jpeg)

#### **Cartesian Coordinates**

At first you can chose between Cartesian or Cylindrical coordinate system (see the two buttons below). Cartesian is default, so just add points with the "+" button, then enter coordinates. Keep in mind that the excitation direction was defined in FRF channel setup before (in our examples  $Z^+$ ), therefore Z is up, the hammer hits from top down.

|      | UN/   | V Edito  | r          |            |    |         |         |                 |                         |
|------|-------|----------|------------|------------|----|---------|---------|-----------------|-------------------------|
| File | e     |          |            |            |    |         |         |                 |                         |
| No   | des   | Trace    | Lines Tria | angles Qua | ds |         |         |                 |                         |
| IN   | DEX   | LABEL    | x          | Y          | z  | X angle | Y angle | Z angle         | z                       |
| C    | artes | sian CS  | [0]        |            |    |         |         |                 | Y .                     |
| П    | Cen   | ter Poir | 0          | 0          | 0  | 0       | 0       | 0               |                         |
|      | Poir  | nts      | x          | Y          | z  |         |         |                 | / 4 TX 3                |
|      | 1     | 1        | 1          | 1          | 0  | 0       | 0       | 0               |                         |
|      | 2     | 2        | 2          | 1          | 0  | 0       | 0       | 0               | Ť. /                    |
|      | 3     | 3        | 2          | 2          | 0  | 0       | 0       | 0               |                         |
|      | 4     | 4        | 1          | 2          | 0  | 0       | 0       | 0               |                         |
|      |       |          |            |            |    |         |         |                 | 2                       |
|      |       |          |            |            |    |         |         |                 | x                       |
| 6    |       | 70       |            |            |    |         |         | add Culturation | Dinht dirk: Select node |
|      | +     |          | -          |            |    | Add C   | CS      | CS              | Save and Exit           |

measurement innovation

measurement innovation

measurement innovatio

measurement innovation

![](_page_28_Picture_0.jpeg)

Measurement and visualisation. DEWESoft™ DEWESoft™ DEWESoft™ DEW DEWESoft

You can define nodes (=points), then add trace lines between them by selecting from the pop-up...

DEWE

| UNV Editor        |                 |       |            |                                         |
|-------------------|-----------------|-------|------------|-----------------------------------------|
| File              |                 |       |            |                                         |
| Nodes Trace Lines | Triangles Quads |       |            |                                         |
| INDEX             | LABEL           | FIRST | SECOND     |                                         |
| 1                 | NONE            | 1 [1] | 2 [2]      |                                         |
| 2                 | NONE            | 2 [2] | 1 [1]      | /- y                                    |
|                   |                 |       | 2 [2]      | 4                                       |
|                   |                 |       | 3 [3]      |                                         |
|                   |                 |       | 4 [4]      | $\gamma_{\tau}$                         |
|                   |                 |       |            |                                         |
|                   |                 |       |            |                                         |
|                   |                 |       |            | 2                                       |
|                   |                 |       |            | x                                       |
|                   |                 |       |            | Bight dick: Change node at current line |
|                   |                 |       | Line Strip | Save and Exit                           |

... and use Triangles or Quads to optimize visualisation. Then save the structure.

| UNV Editor |          |           |       |        |               |
|------------|----------|-----------|-------|--------|---------------|
| File       |          |           |       |        |               |
| Clear stru | cture Qu | ads       |       |        |               |
| Load UN    | FIR      | ST SECOND | THIRD | FOURTH |               |
| Save UNV   |          | 2 [2]     | 3 [3] | 4 [4]  |               |
| Exit       | 10       |           |       |        | 1.4           |
|            |          |           |       |        | T Z T Z Z X   |
| + -        |          |           |       |        | Save and Exit |

#### **Cylindrical Coordinates**

And here is an example how to create a cylindrical structure using the cylindrical coordinate system. You have to specify the Center point CS, radius R, angle theta T, and height Z.

|     | UN    | V Edito   | r            |            |     |         |                 |                      |                                           |
|-----|-------|-----------|--------------|------------|-----|---------|-----------------|----------------------|-------------------------------------------|
| Eil | e     |           |              |            |     |         |                 |                      |                                           |
| No  | des   | Trac      | e Lines Tria | angles Qua | ids |         |                 |                      |                                           |
| IN  | DEX   |           | . х          | Y          | z   | X angle | Y angle         | Z angle              | Z                                         |
| С   | ylind | frical CS | [1]          |            |     |         |                 |                      | Z                                         |
|     | Cer   | nter Poir | 0            | 0          | 0   | 0       | 0               | 0                    | X Y YO 8 A 8                              |
|     | Poi   | ints      | R            | т          | z   |         |                 |                      |                                           |
|     | 1     | 1         | 1            | 0          | 0   | 0       | 0               | 0                    |                                           |
|     | 2     | 2         | 1            | 72         | 0   | 0       | 0               | -72                  |                                           |
|     | 3     | 3         | 1            | 144        | 0   | 0       | 0               | -144                 |                                           |
|     | 4     | 4         | 1            | 216        | 0   | 0       | 0               | 144                  |                                           |
|     | 5     | 5         | 1            | 288        | 0   | 0       | 0               | 72                   |                                           |
|     | 6     | 6         | 1            | 0          | 2   | 0       | 0               | 0                    |                                           |
|     | 7     | 7         | 1            | 72         | 2   | 0       | 0               | -72                  | 5 J                                       |
|     | 8     | 8         | 1            | 144        | 2   | 0       | 0               | -144                 |                                           |
|     | 9     | 9         | 1            | 216        | 2   | 0       | 0               | 144                  |                                           |
|     | 10    | 10        | 1            | 288        | 2   | 0       | 0               | 72                   | 1                                         |
|     |       |           |              |            |     |         |                 |                      |                                           |
|     |       |           |              |            |     |         |                 |                      |                                           |
|     | +     |           | -            |            |     | Add C   | Cartesian<br>CS | Add Cylindrica<br>CS | Right dick: Select node     Save and Exit |
|     |       |           |              |            |     | <u></u> |                 |                      |                                           |

Cartesian and cylindrical CS can be combined in one geometry.

vation

measurement inno

ement innovatio

![](_page_29_Picture_0.jpeg)

# 5 Analyse and export

## 5.1 Transfer function

For the following explanation of parameters a triggered FRF was done on a snowboard structure. All 39 excitation points were sequentially hit by the modal hammer and related to 1 accelerometer placed in the center.

**Only 1 hammer and 1 sensor was used!** (please refer to page 23, chapter 3.2.3 Free run, FGEN, multiple shakers if using multiple excitations/shakers).

From the channel list on the right side, we see that each point (#1, #2, #3, ...) is related to the reference point (#20). For each excitation point a transfer function was calculated, e.g.  $TF_{20Z+/1Z+}$ .

![](_page_29_Picture_6.jpeg)

Transfer functions consist of amplitude/phase or real/imaginary part. The 2D graph is the instrument to use, there you can select what you want to display by using the properties from the left side.

![](_page_29_Figure_8.jpeg)

To make a bode plot, use two 2D graphs below each other. The above one shows the amplitude (y axis type: LOG), the lower one the phase (y axis type: LIN).

When the amplitude of the transfer function shows a local maximum, and the phase is turning in this point, it usually indicates a resonance. But to avoid an errorneous statement, other parameters have to be checked as well!

![](_page_29_Figure_11.jpeg)

measurement inn

![](_page_30_Picture_0.jpeg)

#### 5.2 Coherence

FRF

The coherence is used to check the correlation between output spectrum and input spectrum. So you can estimate the power transfer between input and output of a linear system. Easily talking, it shows how good the input and output are related to each other.

The amplitude of the coherence can reach max 1.

Low values indicate a weak relation (e.g. when the excitation spectrum has gaps at certain frequencies), values close to 1 show a representative measurement.

That means, when the transfer function shows a peak, but the coherence is low (red circles in the picture below), it must not necessarily be a real resonance. Maybe the measurement has to be repeated (e.g. with different hammer tip?), or you can additionally look for the MIF parameter, explained below.

Coherence is a Vector channel, and therefore displayed with a 2D graph instrument.

The coherence is calculated seperately for each point (e.g. Coherence\_3Z/1Z, Coherence\_4Z/1Z, ...).

![](_page_30_Figure_8.jpeg)

#### 5.3 Mode Indicator Function (MIF)

If all parts of a structure are moving sinusoidally with the same frequency (fixed phase relations), this motion is called normal mode. This happens at resonance, or natural frequencies. Depending on the structure, material and bounding conditions there exist a number of mode shapes (e.g. twisting, bending, half-period, full-period movement...).

These are usually found out by finite elements simulation software, or by experimental measurement and analysis.

When the amplitude of the transfer function shows a local maximum, and the phase is turning in this point, it usually indicates a resonance. To be sure, also the Coherence should be checked, as described before. And last, you can look for the MIF (=Mode Indicator Function).

A MIF close to 1 indicates a mode shape.

asurement innovation

The spikes shown in the picture below are very likely resonance frequencies. Just click on them and check the movement in the geometry instrument.

MIF is a Vector channel, and therefore also displayed with a 2D graph instrument.

measurement innovat

The MIF is calculated over all transfer functions (all points), therefore is only one channel.

![](_page_30_Figure_17.jpeg)

asurement innovat

measurement innovation

![](_page_31_Picture_0.jpeg)

### 5.4 FRF animation

The FRF animation is done by putting sine functions with the amplitudes and phases from the measurement into the geometry model points. The animation is done in one direction (in our example Z+). You can animate the structure for a single frequency, which can be chosen in the 2D graph, when setting the Cursor type to "Channel cursor", as shown below. All FRF instruments will follow the channel cursor.

![](_page_31_Figure_3.jpeg)

Other than that, the frequency can also be chosen by entering it manually in the FRF geometry properties on the left.

![](_page_31_Figure_5.jpeg)

Different parameters like animation speed and amplitude (scale), as well as the visibilty (nodes, point numbers, traces, shapes, coordinate system axes) can be changed here.

Here are some of the mode shapes of the snowboard calculated by DEWESoft FRF (you nicely can see bending and twisting).

measurement innovation measurement innovation

measurement innovation

measurement innovation

measurement innovation

ement innovatio

![](_page_32_Picture_0.jpeg)

### 5.5 Modal circle

Finally, when you are certain the point you are looking at is a resonance, you might want to get it's exact frequency and damping factor. As the FFT can never be that precise (high line resolution needs long calculation time, which is not given when there is a hammer impact), there are some mathematical methods to interpolate.

The method DEWESoft is using, is based on the well-known circle-fit principle. The FFT lines to the right and left side of a peak (so called "neighbour lines") are drawn by real and imaginary part in the complex coordinate system. A circle is aligned between them with minium error to each point and the resonance frequency is approximated.

![](_page_32_Figure_4.jpeg)

In the example below we switched the 2D graph "Graph type" property to "histogram" to make the FFT lines visible.

Imagine, we had a sample rate of 2000 Hz, and 1024 FFT lines, resulting in a line resolution of 0.977 Hz. The peak we are looking at is 73,2 Hz. But it could be in the range of 73,2 Hz +/- 0,977 Hz.

We add the Modal circle from the instrument toolbar (see picture above). The 2D graph is again in "cursor" mode, the modal circle instrument will follow. – By clicking on the peak, at first no resonance peak is found.

![](_page_32_Figure_8.jpeg)

Then we increase the "Peak search" range from 10 Hz to 20 Hz. The peak is found and by changing the neighbour count you can select how many FFT lines left and right from the peak are taken into calculation. The points should all be aligned nicely on a circle. The red dot shows the calculation result, which should be near the center.

![](_page_32_Figure_10.jpeg)

Our final result shows 72,775 Hz and a damping factor of 0,038. With these parameters one can proceed further in simulation software.

measurement innovation

measurement innovation

measurement innovation

asurement innovati

measurement innovation

![](_page_33_Picture_0.jpeg)

### 5.6 Export of complex data

After the measurement is done the data can be exported to a lot of different file formats, e.g. UNV/UFF, Diadem, Matlab, Excel, Text... The transfer functions (as shown on page 31, chapter 5.1 Transfer function) can be seperately exported by Real, Imag, Ampl or Phase part, whatever you prefer.

| DEWESoft X - Datafile: FreeRun-FRF1.d7d           Acquisition         Analysis         Data files         Setup         Review         Print         Export           Image: Acquisition         Analysis         Data files         Setup         Review         Print         Export           Image: Acquisition         Analysis         Image: Acquisition         Acquisition         Full speed data         Complex | 🖌 Real | ✔ Imag   | <ul> <li>✓</li> </ul> |             |               |                   |
|----------------------------------------------------------------------------------------------------|--------|----------|-----------------------|-------------|---------------|-------------------|
| Flexpro MS Excel DEWESoft File export Clipboard Relative time • Export                                                                                                    | Ampl   | ✓ Phase  | Export                |             |               |                   |
| Export file name                                                                                                    | Filter |          |                       | Change expo | rt order Up   | Down              |
| FreeRun-FRF1                                                                                                    | Order  | Exported | Туре                  | Acq. rate 🔳 | Dimension     | Name              |
| Export file type                                                                                                    | 1      | No       | AI 1                  | 5000        | Scalar        | exc_force         |
| Flexpro (*, fpd)                                                                                                    | 2      | No       | AI 2                  | 5000        | Scalar        | acc1              |
| DIAdem (*.dat) Ignore gaps between triggers                                                                                                    | 3      | No       | AI 3                  | 5000        | Scalar        | acc2              |
| Universal file format 58 (*.unv, *.uff)                                                                                                    | 4      | No       | Channel 1             | 0,0         | Scalar        | AO 1              |
| FAMOS (*.dat) E<br>NSoft time series (*.dac)                                                                                                    | 5      | No       | Math 0 (Modal Test)   | single      | Vector (1024) | Coherence_1Z+/1Z+ |
| Text / CSV (*.txt, *.csv)<br>Sony (*.log)                                                                                                    | 6      | Yes      | Math 0 (Modal Test)   | single      | Vector (1024) | TF_1Z+/1Z+        |
| RPCIII (*.rsp)<br>Comtrade (*.cfg)                                                                                                    | 7      | No       | Math 0 (Modal Test)   | single      | Vector (1024) | Coherence_2Z+/1Z+ |
| ATI (*.ati)<br>Tachoical Data Managament /* tdm)                                                                                                    | 8      | No       | Math 0 (Modal Test)   | single      | Vector (1024) | TF_2Z+/1Z+        |
| HDF5 Compressed (*.hdf)                                                                                                    | 9      | No       | Math 0 (Modal Test)   | single      | Vector (1024) | MIF               |
| Export setup to xml file                                                                                                    | 10     | No       | Math 0 (Modal Test)   | single      | Scalar        | Ave Count         |

In MS Excel for example the transfer function data will appear on a sheet called "Single value". For each transfer function Real/Imag/Ampl/Phase is exported.

#### HINT

![](_page_33_Picture_6.jpeg)

If you prefer it differently, data rows and columns can simply be exchanged in MS Excel by copying and using the "Transpose" function from the submenu when pasting.

|    |       | A              | λ.                |                | В            | С               | D               | E                | F           | G          | Н           |
|----|-------|----------------|-------------------|----------------|--------------|-----------------|-----------------|------------------|-------------|------------|-------------|
| 1  | Frequ | ienc           | y                 | Hz             |              | 0               | 2,441           | 4,883            | 7,324       | 9,766      | 12,207      |
| 2  | TF_1Z | 2+/17          | +_Real            | g/N            |              | -2,4849606      | -0,58888257     | -0,33757547      | -0,18308581 | 0,01226047 | -0,04376284 |
| 3  | TF_1Z | 2 <b>+/</b> 1Z | +_Imag            | g/N            |              | -0,38368255     | 0,97344095      | -0,10276848      | -0,19029871 | 0,03687299 | 0,00500704  |
| 4  | TF_1Z | 2+/17          | +_Ampl            | g/N            |              | 2,5144067       | 1,1377038       | 0,35287187       | 0,26407197  | 0,0388579  | 0,04404834  |
| 5  | TF_1Z | +/17           | + Phase           | Rad            |              | -2,9884005      | 2,1148472       | -2,8460755       | -2,3368793  | 1,2497911  | 3,0276749   |
| 6  |       |                |                   |                |              |                 |                 |                  |             | /          |             |
| 7  | Frequ | ienc           | y                 | TF_1           | Z+/1Z+_Real  | TF_1Z+/1Z+_Imag | TF_1Z+/1Z+_Ampl | TF_1Z+/1Z+_Phase |             |            |             |
| 8  | Hz    |                |                   | g/N            |              | g/N             | g/N             | Rad              |             |            |             |
| 9  |       |                | 0                 |                | -2,4849606   | -0,38368255     | 2,5144067       | -2,9884005       |             |            |             |
| 10 |       |                | 2,441             |                | -0,58888257  | 0,97344095      | 1,1377038       | 2,1148472        |             |            |             |
| 11 |       |                | 4,883             |                | -0,33757547  | -0,10276848     | 0,35287187      | -2,8460755       |             |            |             |
| 12 |       | ¥              | Ausschne          | iden           |              | -0,19029871     | 0,26407197      | -2,3368793       |             |            |             |
| 13 |       | 00<br>  ->     | Vaniaran          | acti           |              | 0,036872987     | 0,038857896     | 1,2497911        |             |            |             |
| 14 |       | -3             | K <u>o</u> pieren | AT             |              | 0,005007039     | 0,044048339     | 3,0276749        |             |            |             |
| 15 |       |                | Einfugeo          | ptione         |              | -0,000328444    | 0,015436211     | -3,1203136       |             |            |             |
| 16 |       |                | 123               | fx             | <b>£</b> % < | 0,007050768     | 0,025219958     | 2,8582454        |             |            |             |
| 17 |       |                | Inhalte ei        | nf <u>üg</u> e | n 45         | 0,009580854     | 0,034467768     | 2,8599172        |             |            |             |
| 18 |       |                | Zellen ein        | fügen          | Transpose    | 0,021826826     | 0,047330786     | 2,6622963        |             |            |             |
|    |       |                | -                 | -              |              |                 |                 |                  |             |            |             |
|    |       |                |                   |                |              |                 |                 |                  |             |            |             |
| 28 |       |                | 46,387            |                | 0,014677704  | 0,21595292      | 0,21645114      | 1,5029335        |             |            |             |
| 29 |       |                | 48,828            |                | 0,12720668   | 0,23750821      | 0,26942846      | 1,0790849        |             |            |             |
| 30 |       |                | 51,27             |                | 0,21473587   | 0,17970231      | 0,28000787      | 0,69681174       |             |            |             |
| 31 |       |                | 53,711            |                | 0,23269501   | 0,12583467      | 0,26453987      | 0,49572986       |             |            |             |
| 1  | ( F F | Sir            | igle value        | Da             | ta1 / Events | / DataInfo / 🔁  |                 |                  |             | •          |             |

measurement innovation measurement innovation

measurement innovation

measurement innovation

![](_page_34_Picture_0.jpeg)

FRF

The Universal File Format (also known as UFF or UNV fomat) is very common in modal analysis. Depending on the header it can contain either transfer functions, coherence, geometry, ... or various other data.

The following example shows how to export data recorded by DEWESoft into Vibrant Technologies ME Scope analysis software and how to display it there.

1. At first chose the "Universal file format" from the export section and select all your transfer functions (you can use the Filter and type "TF" for simplification). It does not matter if you select Real/Imag/Ampl/Phase part, as the UFF/UNV export follows the standard. This will create a UNV datafile.

| Flexpro MS Excel DEWES                           | ft File export | Clipboard     | Full speed data<br>Relative time | Comple | x 🔽 Real | Imag Phase | xport               |              |               |            |
|--------------------------------------------------|----------------|---------------|----------------------------------|--------|----------|------------|---------------------|--------------|---------------|------------|
| Export file name                                 |                |               |                                  |        | Filter   |            |                     | Change expor | t order Up De | own        |
| FRF_roving_hammer                                |                |               |                                  |        | Order    | Exported   | Туре                | Acq. rate 🔳  | Dimension     | Name       |
| Export file type                                 |                |               |                                  |        | 4        | Yes        | Math 0 (Modal Test) | single       | Vector (1024) | TF_1Y+/1Y+ |
| Flexpro (*.fpd)                                  | <u> </u>       | Export header |                                  |        | 6        | Yes        | Math 0 (Modal Test) | single       | Vector (1024) | TF_2Y+/1Y+ |
| DIAdem (*.dat)                                   |                |               |                                  |        | 8        | Yes        | Math 0 (Modal Test) | single       | Vector (1024) | TF_3Y+/1Y+ |
| Universal file format 58 (*.unv)                 |                |               |                                  |        | 10       | Yes        | Math 0 (Modal Test) | single       | Vector (1024) | TF_4Y+/1Y+ |
| NSoft time series (*.dac)                        | =              |               |                                  |        | 12       | Yes        | Math 0 (Modal Test) | single       | Vector (1024) | TF_5Y+/1Y+ |
| Text (*.txt)<br>Sony (*.log)                     |                |               |                                  |        | 14       | Yes        | Math 0 (Modal Test) | single       | Vector (1024) | TF_6Y+/1Y+ |
| RPCIII (*.rsp)<br>Comtrade (*.cfn)               |                |               |                                  |        | 16       | Yes        | Math 0 (Modal Test) | single       | Vector (1024) | TF_7Y+/1Y+ |
| ATI (*.ati)<br>Technical Data Management (* tdm) |                |               |                                  |        | 18       | Yes        | Math 0 (Modal Test) | single       | Vector (1024) | TF_8Y+/1Y+ |

In FRF geometry editor save the structure also in UNV format. This creates the UNV geometry file. 2.

|                    |       | 3   |         | <u> </u> |    |       | . 1     |         | A       |       | 4   |     |   |     |     |     |   |
|--------------------|-------|-----|---------|----------|----|-------|---------|---------|---------|-------|-----|-----|---|-----|-----|-----|---|
| Control properties |       | UN  | V Edito | or       |    |       |         |         |         |       |     |     |   |     |     |     |   |
| - + - Cols 1       | - 8 🖪 | ile |         |          |    |       |         |         |         |       |     |     |   |     |     |     |   |
| Transparent        | -     | C   | lear st | ructure  | Į. | Quads |         |         |         |       |     |     |   |     |     |     |   |
| Unified properties |       | L   | oad UI  | NV       | Y  | Z     | X angle | Y angle | Z angle |       |     |     |   |     |     |     |   |
| Data               |       | S   | ave UN  | ľ¥       |    |       |         |         |         |       |     |     |   |     |     |     |   |
|                    |       | E   | xit     |          |    | 0     | 0       | 0       | 0       |       |     |     |   |     |     |     |   |
| Load UNV           | 10    | Poi | nts     | x        | Y  | Z     |         |         |         |       |     |     |   |     |     |     |   |
| Editor             | •A W  | 1   | 1       | 8        | 0  | 0     | 0       | 0       | 0       |       |     |     |   |     |     |     |   |
|                    | ě,    | 2   | 2       | 7        | 0  | 0     | 0       | 0       | 0       |       |     |     |   |     |     |     |   |
| Mode               | μ÷.   | 3   | 3       | 6        | 0  | 0     | 0       | 0       | 0       |       |     |     |   |     |     |     |   |
| OR Rotate          |       | 4   | 4       | 5        | 0  | 0     | 0       | 0       | 0       |       |     |     |   |     |     |     |   |
| 🔘 Translate        |       | 5   | 5       | 4        | 0  | 0     | 0       | 0       | 0       |       |     |     |   |     |     |     |   |
| 🔿 Scale            |       | 6   | 6       | 3        | 0  | 0     | 0       | 0       | 0       |       |     |     |   |     |     |     |   |
| Reset view         | 5     | 7   | 7       | 2        | 0  | 0     | 0       | 0       | 0       | 1     |     |     |   |     |     |     |   |
| View               | •     | 8   | 8       | 1        | 0  | 0     | 0       | 0       | 0       |       |     |     |   |     |     |     |   |
| Scale: 1,0         |       |     |         |          |    |       |         |         |         |       | 8 7 | - 6 | 5 | • • | 3 2 | • 1 |   |
| Speed: 1,0         | 180   |     |         |          |    |       |         |         |         | <br>z |     |     |   |     |     |     | x |

Start ME Scope and click File → Import → Data block. Select the UNV datafile. The transfer functions are 3. already recognized.

![](_page_34_Figure_9.jpeg)

measurement innovation

ent innovatio

measurement innova

surement innovati

me

measurement innovation

![](_page_35_Picture_0.jpeg)

4. Then click File  $\rightarrow$  Import  $\rightarrow$  Structure and select the UNV geometry file.

![](_page_35_Picture_2.jpeg)

5. Now both data and geometry are successfully imported. Let's try to animate it, select Draw  $\rightarrow$  Animate Shapes.

![](_page_35_Picture_4.jpeg)

A pop up appears, and we select to match structure and transfer data. Equations are created.

| Draw   Animation Equations   Create Measured (Assign                                                               | Draw   Animation Equations   Create Measured (Assign |
|----------------------------------------------------------------------------------------------------|------------------------------------------------------|
| <ul> <li>Match Structure and Source DOFs.</li> <li>Graphical Assignment.</li> <li>Show Animation Source</li> </ul> | Number of Measured animation equations created: 8    |
| OK 🔓 Cancel                                                                                                    | OK                                                   |

6. Finally you can select a peak on a transfer function and enjoy the animation.

| STR: metal_beam - 3D View, - [Dwell] BLK: FRF_roving_hammer |                  |           | -       | W BLK: FRF | _roving_hammer - 8 FF                           | RFs         |        |    |                 |                |           |                  |          |
|-------------------------------------------------------------|------------------|-----------|---------|------------|-------------------------------------------------|-------------|--------|----|-----------------|----------------|-----------|------------------|----------|
| View: 3D View [Complex]<br>BLK: FRF_roving_hammer           | Select Visible   | Label 0   | Color E | M          | #1 FRF 1Y:1Y                                    | 4,1 N/g     |        | TÎ | Select<br>Trace | Visible D      | DFs Units | Measurem<br>Type | ent Colc |
| rreq: 345 nz                                                | 1 Yes            | Structure |         | 10         |                                                 | 332 Hz      | /      |    | M#1             | Yes 1          | 1Y N/g    | FRF              |          |
|                                                             |                  |           |         |            |                                                 | 3           |        |    | M#2<br>M#3      | Yes 2<br>Yes 3 | 111 N/g   | FRF              | •        |
| •                                                           |                  |           |         | 52 I       | M /                                             |             |        |    | M#4             | Yes 4          | 1Y N/g    | FRF              | •        |
| • • •                                                       |                  |           |         | Partie     | $\left[ \begin{array}{c} n \end{array} \right]$ |             |        |    | M#5             | Yes 6          | 11Y N/g   | FRF              | •        |
|                                                             |                  |           |         | SeW 6      |                                                 |             |        |    | M#7             | Yes 7          | 1Y N/g    | FRF              | •<br>•   |
| •                                                           |                  |           |         | 9 0,1      | Y                                               |             |        |    | MHO             | Tes 0          | .n nvg [  | •                |          |
|                                                             |                  |           |         | ľ          |                                                 |             |        |    |                 |                |           |                  |          |
| 7                                                           |                  |           |         | 0,01       |                                                 |             |        |    |                 |                |           |                  |          |
| Xerey                                                       | ( <b>4</b> ) III |           |         | 0          | 200                                             | 400 6<br>Hz | 00 800 | -  |                 |                | ш         | _                | ▶        |

rement innovatio

# 6 Examples (step-by-step)

# 6.1 Triggered (roving hammer)

As the triggered measurement might be difficult to understand, this section shows how to use the mentioned controls and tools step-by-step. The setup will be done according to page 16, chapter 3.1.2 Triggered, roving hammer.

Let's say we want to analyze this metal sheet structure. At first we define the direction of analysis (orientation up/down, Z axis), then we put it on a soft rubber foam that it can vibrate freely. Of course hanging it with rubber bands from the roof would be better, but would also take more time to wait in each point until the ringing fades out; for now we are fine with it.

Then mark equidistant points, in our case from #1 to #24. The higher the number of points, the more detailed the animation will be. It is also helpful to write numbers next to the points. They should be consistent on 1. structure, in 2. channel setup and 3. FRF geometry in software.

![](_page_36_Picture_6.jpeg)

The hammer will move through the points, so in one point an accelerometer has to be mounted. We select point #12.

1. We define the sampling rate with 5000 Hz. Name the hammer and accelerometer in the channel setup and apply the scaling. In our case both are of IEPE type, hammer is measuring force in N, accelerometer acceleration in g. Then go into the channel setup of the hammer.

| 1    |           | 5   | 14 13   | Analog                               | 51              |                            | - North   | ÷.           | Name Tax     |          |        |         |      |       |   |
|------|-----------|-----|---------|--------------------------------------|-----------------|----------------------------|-----------|--------------|--------------|----------|--------|---------|------|-------|---|
| Devi | ce previe | ew  |         | Dynamic acquisition rate             | Channel actions |                            |           |              |              |          |        |         |      |       |   |
| A    | ō 🎖       | ōō  | 0 0 º 0 | 5000  Freq. span:<br>2100 Hz [Hz/ch] | Select all Des  | select all Balance amplifi | Short on  | Zero all Res | set zero all |          |        |         |      | I     |   |
| -    |           |     |         |                                      | Search          | Q                          |           |              |              |          |        |         |      |       |   |
| ID   | Use       | d C | Name    | Ampl. name                           | Measureme       | nt 🔳 Range                 | LP filter | Physical     | qua. Units   | Min      | Values | Max     | Z 🔳  | Setup |   |
| 1    | Use       | :d  | hammer  | SIRIUS-ACC                           | IEPE            | 10000 mV                   | OFF       | Force        | N            | -440,53  | 0,00   | 440,53  | Zero | Setup | 1 |
| 2    | Use       | :d  | acc     | SIRIUS-ACC+                          | IEPE            | 10000 mV                   | OFF       | Acceleration | g            | -1000,00 | -0,01  | 1000,00 | Zero | Setup | 1 |
| 3.   | Unus      | ed  | AI 3    | SIRIUS-STG                           | Voltage         | 10 V                       | OFF       |              | v            | -10,00   | OVL    | 10,00   | Zero | Setup |   |
| 4    | Unus      | ed  | AI 4    | SIRIUS-STGM                          | Voltage         | 0,1 V                      | OFF       |              | v            | -0,10    | 0,008  | 0,10    | Zero | Setup |   |
| 5    | Unus      | ed  | AI 5    | SIRIUS-STGMv2                        | Voltage         | 0,1 V                      | OFF       |              | v            | -0,10    | 0,053  | 0,10    | Zero | Setup |   |
| 6    | Unus      | ed  | AI 6    | SIRIUS-MUL                           | Voltage         | 0,1 V                      | OFF       |              | V            | -0,10    | -0,032 | 0,10    | Zero | Setup |   |
| 7    | Unus      | ed  | AI 7    | SIRIUS-HV                            | Voltage         | 1000 V                     | OFF       |              | V            | -1000,00 | 0,00   | 1000,00 | Zero | Setup |   |
| 8    | Unus      | ed  | AI 8    | SIRIUS-STGM                          | Voltage         | 0,1 V                      | OFF       |              | V            | -0,10    | -0,035 | 0,10    | Zero | Setup |   |

vation

measurement innovation

ement innovati

![](_page_37_Picture_0.jpeg)

DEWESoft

DEWESoft™ DEWESoft™ DEWESoft

2. Do a test impact with the hammer on the structure. In the scope preview memorize the max value.

![](_page_37_Figure_4.jpeg)

3. In Modal test setup chose the Triggered FRF type, and use "roving hammer" option. The trigger level should be set somewhere below the max value of the the pre-measurement just done, e.g. 1 N. We will do 3 hits in each point, which are then averaged. The FFT window size is 2048, which gives a good line resolution of 1.22 Hz. - Note, that point #12 is missing on the left side, it will not be hit during measurement, because the accelerometer is mounted there.

| •          | 5          | 1      | 5 J.              | 2                | ÷            | 5          |              | 1       | 5            | 2          |      |     | Modal            | Test               |
|------------|------------|--------|-------------------|------------------|--------------|------------|--------------|---------|--------------|------------|------|-----|------------------|--------------------|
| мт         |            |        |                   |                  |              |            |              |         |              |            | Use  | d   | View Channe      | List View Sub List |
| Calculat   | ion type   |        |                   |                  |              |            | -            | -       | -            | -          | -    | -   | _                |                    |
| Settings   |            |        | Use function      | generator 🔽 Ro   | ving hammer, | acc.       |              |         |              |            |      |     |                  |                    |
| Pretrig    | ger        | Trigg  | er level          | Double hit level | Excitation w | in. length | Response win | . decay | <b>√</b> Sto | op after   |      |     | Lines (Df = 1,22 | Hz) Averaging type |
| 5          | <b>–</b> ( | % 1    | [N]               | 1 [N]            | 100          | %          | 100          | %       | 3            | a          | vgs  |     | 2048             | Linear             |
| Excitation | on channel | 5      |                   |                  |              |            |              |         | Respons      | e channels |      |     |                  |                    |
| +          |            | Show n | nessage if excita | tion exceeds 5   | [N]          |            |              |         | +            | _          |      |     |                  |                    |
| Index      | Direction  | Sign   | Input             | Group            |              |            |              |         | Index        | Direction  | Sign |     | Input            | Group              |
| 1          | Z          | +      | hammer            | 1Z+              |              |            |              |         | 12           | Z          | +    | асс |                  | 12Z+               |
| 2          | Z          | +      | hammer            | 2Z+              |              |            |              |         |              |            |      |     |                  |                    |
| 3          | Z          | +      | hammer            | 3Z+              |              |            |              |         |              |            |      |     |                  |                    |
| 4          | Z          | +      | hammer            | 4Z+              |              |            |              |         |              |            |      |     |                  |                    |
| 5          | Z          | +      | hammer            | 5Z+              |              |            |              |         |              |            |      |     |                  |                    |
| 6          | Z          | +      | hammer            | 6Z+              |              |            |              |         |              |            |      |     |                  |                    |
| 7          | Z          | +      | hammer            | 7Z+              |              |            |              |         |              |            |      |     |                  |                    |
| 8          | Z          | +      | hammer            | 8Z+              |              |            |              |         |              |            |      |     |                  |                    |
| 9          | Z          | +      | hammer            | 9Z+              |              |            |              |         |              |            |      |     |                  |                    |
| 10         | 2          | +      | nammer            | 102+             |              |            |              |         |              |            |      |     |                  |                    |
| 11         | 2          | +      | nammer            | 112+             |              |            |              |         |              |            |      |     |                  |                    |
| 14         | 2          | +      | hammer            | 132+             |              |            |              |         |              |            |      |     |                  |                    |
| 15         | 2          | -      | hammer            | 157+             |              |            |              |         |              |            |      |     |                  |                    |
| 15         | 7          | -      | hammer            | 167+             |              |            |              |         |              |            |      |     |                  |                    |
| 17         | 7          | +      | hammer            | 177+             |              |            |              |         |              |            |      |     |                  |                    |
| 18         | - 7        | +      | hammer            | 187+             |              |            |              |         |              |            |      |     |                  |                    |
|            | -          | · ·    | - settiment       | 102.1            |              |            |              | -       |              |            |      |     |                  |                    |

measurement innovation

measurement innovation measurement innovation

measurement innovation

measurement innovatio

measurement innovation

![](_page_38_Picture_0.jpeg)

DEWES

DEWESoft™

4. Now that the points are defined, it is time for drawing the structure. When you switch to measure mode, usually you should have an auto-generated screen called "Modal test". There the FRF geometry instrument is already shown (x,y,z axis display). From the left side (properties) select "Editor" and add 24 points and their coordinates. You can draw trace lines between them and finally quads (shapes) between them. - Take care, that the excitation direction Z is upright and should have the same level for all points of this structure.

![](_page_38_Figure_2.jpeg)

5. Now it's time for a test hit, and finalizing the display arrangement. In measure mode – without storing – you can do a test hit, to fill the displays with signals. Immediately the structure will be animated in the first point. If the auto-generated screen does not look like below, you might have to assign the channels to the instruments. The idea is showing the excitation (blue box) on the left and response (red box) on the right. Use the Scope and FFT signals of the "Current point" subsection in the channel list. They are marked red, because only available during measurement. - On the two displays in the lower right section you could use TF and Coherence.

![](_page_38_Figure_4.jpeg)

measurement innovation measurement innovation

measurement innovation

measurement innovation

measurement innovatio

![](_page_39_Picture_0.jpeg)

DEWESoft

![](_page_39_Figure_2.jpeg)

7. Now we are ready for the measurement. Start storing and do 3 hits on point #1. The scope and FFT graphs will be updated after each hit, so you can visually check for double-hits or "bad" hits and reject them. If you hit a wrong point, you can also reset the whole point. After clicking the "Next point" button, the point number increases, always showing you the current transfer function (e.g. 12-1, 12-2, ...).

![](_page_39_Figure_4.jpeg)

The procedure can also be described by a flow chart:

![](_page_39_Figure_6.jpeg)

nent innovation

FRF

nt innovatior

![](_page_40_Picture_0.jpeg)

8. When finished, go to Analyze mode. Automatically the last stored file is reloaded. Now you might want to modify the screen for further investigation.

The screen below gives an idea. It shows the first four transfer functions (TF12-1, 12-2, 12-3, 12-4) with amplitude and phase. Below the MIF is shown for easily finding the mode shapes. Just click on the peaks (with the instrument set to Channel cursor mode), on the lower right side the modal circle calculates the exact frequency and damping.

![](_page_40_Figure_3.jpeg)

Here are some of the mode shapes animated.

![](_page_40_Figure_5.jpeg)

measurement innovation measurement innovation measurement innovation

DEWESC

DEWESof

DEWE

measurement innovatior

![](_page_41_Picture_0.jpeg)

DEWESoft

#### 6.2 Free-run

FRF

This is a practical example showing free-run FRF. The Analog out of the SIRIUS instrument (FGEN) is followed by an audio amplifier which drives a loudspeaker. On the membran a metal structure (metal beam) is mounted with a force transducer (excitation) and two acceleration sensors (responses).

![](_page_41_Figure_3.jpeg)

1. In the Analog section we define our force sensor and the two accelerometers. They are all of type IEPE. As we want to analyze our structure up to 1000 Hz, we select a sampling rate of e.g. 5000 Hz.

| •                                       | 1      | ÷. | 14        | 2    | Analog                |      | 5        | 1            | 1         | õ          | ~         | -        | in            |       |          |        |         |      |       |
|-----------------------------------------|--------|----|-----------|------|-----------------------|------|----------|--------------|-----------|------------|-----------|----------|---------------|-------|----------|--------|---------|------|-------|
| Device preview Dynamic acquisition rate |        |    |           | Cha  | Channel actions       |      |          |              |           |            |           |          |               |       |          |        |         |      |       |
|                                         |        | 78 | a a . • a | 5000 | Freq. spar<br>2100 Hz | " Se | lect all | Deselect all | Balance a | amplifiers | Short on  | Zero all | Reset zero al |       |          |        |         |      |       |
| Â.                                      |        |    |           |      |                       |      |          |              |           |            |           |          |               |       |          |        |         |      |       |
|                                         |        |    |           |      |                       | L    |          | q            |           |            |           |          |               |       |          |        |         |      |       |
| ID                                      | Used   | С  | Name      |      | Ampl. name            |      | Measu    | rement 🔳     | Range     |            | LP filter | Ph       | ysical qua.   | Units | Min      | Values | Max     | Z 🔳  | Setup |
| 1                                       | Used   |    | exc_force |      | SIRIUS-ACC            |      | IEPE     |              | 10000 mV  |            | OFF       | Force    |               | N     | -440,53  | 0,00   | 440,53  | Zero | Setup |
| 2                                       | Used   |    | acc1      |      | SIRIUS-ACC+           |      | IEPE     |              | 10000 mV  |            | OFF       | Acceler  | ation         | g     | -1000,00 | 0,04   | 1000,00 | Zero | Setup |
| 3.1                                     | Used   |    | acc2      |      | MSI-BR-ACC            |      | IEPE     |              | 10000 mV  |            | OFF       | Acceler  | ation         | g     | -100,00  | 0,002  | 100,00  | Zero | Setup |
| 4                                       | Unused |    | AI 4      |      | SIRIUS-STGM           |      | Voltage  | 2            | 0,1V      |            | OFF       |          |               | V     | -0,10    | 0,008  | 0,10    | Zero | Setup |
| 5                                       | Unused |    | AI 5      |      | SIRIUS-STGMv2         |      | Voltage  | 2            | 0,1V      |            | OFF       |          |               | v     | -0,10    | 0,054  | 0,10    | Zero | Setup |
| 6                                       | Unused |    | AI 6      |      | SIRIUS-MUL            |      | Voltage  | e            | 0,1V      |            | OFF       |          |               | v     | -0,10    | -0,031 | 0,10    | Zero | Setup |
| 7                                       | Unused |    | AI 7      |      | SIRIUS-HV             |      | Voltage  | e            | 1000 V    |            | OFF       |          |               | v     | -1000,00 | 0,00   | 1000,00 | Zero | Setup |
| 8                                       | Unused |    | AI 8      |      | SIRIUS-STGM           |      | Voltage  | e I          | 0,1V      |            | OFF       |          |               | V     | -0,10    | -0,036 | 0,10    | Zero | Setup |

2. Next we add a FRF module and chose "Use function generator". A window size of 1024 lines results in a nice resolution of 2.44 Hz. We select a sine sweep from 1 to 1000 Hz. The index numbers 1, 2 and 3 are entered according to the structure, direction is Z+ for all.

| P 1 1 1 1 1 1 1 1 1 1 1 1 1 1 1 1 1 1 1                                                                     | Modal Test                                                |  |  |  |  |  |  |  |
|----------------------------------------------------------------------------------------------------|-----------------------------------------------------------|--|--|--|--|--|--|--|
| MI                                                                                                    | Used View Channel List View Sub List                      |  |  |  |  |  |  |  |
| Calculation type                                                                                            |                                                           |  |  |  |  |  |  |  |
| Free run (FRF) Vuse function generator                                                                      |                                                           |  |  |  |  |  |  |  |
| Settings                                                                                                    |                                                           |  |  |  |  |  |  |  |
| Window Overlap<br>Blackman   Overlap  %                                                                     | Lines (Df = 2,44 Hz) Averaging type       1024     Linear |  |  |  |  |  |  |  |
| Function generator settings                                                                                 |                                                           |  |  |  |  |  |  |  |
| Waveform         Start freq.         Stop freq.           Sine         1         Hz         1000         Hz |                                                           |  |  |  |  |  |  |  |
| Excitation channels                                                                                         | Response channels                                         |  |  |  |  |  |  |  |
| + Show message if excitation exceeds 5 [N]                                                                  | +                                                         |  |  |  |  |  |  |  |
| Index Direction Sign Input AO Channel                                                                       | Index Direction Sign Input                                |  |  |  |  |  |  |  |
| 1 Z + exc_force AO 1                                                                                        | 2 Z + acc1<br>3 Z + acc2                                  |  |  |  |  |  |  |  |

neasurement innovation

measurement innovation

measurement innovation

measurement innovat

measurement innovation

measurement innovation

![](_page_42_Picture_0.jpeg)

Also check the Analog out section. Start and stop frequency are already overtaken from the FRF module. We adjust the sweep time (120 seconds) and amplitude (1 V) for now. Startup time and fall time is 0.1 s by default, which prohibits sudden crackles, that could result in wide-spectrum noise at beginning and end of measurement.

| Fixed | Sweep                         | Step sweep Burs        | t Chirp               |                                     |            |                                                      |  |  |  |  |  |
|-------|-------------------------------|------------------------|-----------------------|-------------------------------------|------------|------------------------------------------------------|--|--|--|--|--|
| ÷ +   | $f_2$                         | Frequency settings [Hz | ]                     | -                                   | _          | Control options                                      |  |  |  |  |  |
| f     | $\square$                     | Start meq. (r1)        | End freq. (Hz)        | Frequency change                    | L          |                                                      |  |  |  |  |  |
| ts    | t <sub>1</sub> t <sub>F</sub> | 1                      | 1000                  | linear                              | J          | bood • • • • • • • • • • • • • • • • • •             |  |  |  |  |  |
| 1/    |                               | Time settings [sec]    |                       |                                     | <i>411</i> | Channing alternation                                 |  |  |  |  |  |
|       |                               | Startup time (ts)      | Fall time (tf)        | Sweep time (t1)                     | Sweep mode | Stop measurement after finish                        |  |  |  |  |  |
|       |                               | 0,1 👻                  | 0,1 👻                 | 120                                 | Single     | Show control channels                                |  |  |  |  |  |
|       | ON/OFF                        | NAME                   |                       | VALUE                               | SETUP      |                                                      |  |  |  |  |  |
| L     | Used                          | A0 1                   | Waveform An           | npiltude Offset Phase<br>1 V 0 V 0° | Setup      |                                                      |  |  |  |  |  |
| 2     | Unused                        | A0 2                   | Waveform 1            |                                     |            |                                                      |  |  |  |  |  |
| 3     | Unused                        | A0 3                   | Waveform Gen          | eral settings                       |            | Signal settings                                      |  |  |  |  |  |
| ŧ     | Unused                        | A0 4                   | Waveform<br>Noise     | -                                   |            | signal output                                        |  |  |  |  |  |
| ;     | Unused                        | A0 5                   | Waveform Unit         | s -                                 |            | Sine Trequency multiplier                            |  |  |  |  |  |
| ;     | Unused                        | A0 6                   | Waveform<br>Noise     |                                     |            | Amplitude (volts)                                    |  |  |  |  |  |
| ,     | Unused                        | A0 7                   | Waveform Min<br>Noise | value Auto Max                      | value Auto |                                                      |  |  |  |  |  |
| 3     | Unused                        | A0 8                   | Waveform<br>Noise     | period preview                      |            | Offset (volts)                                       |  |  |  |  |  |
|       |                               | _                      | -                     |                                     |            | -10V 0 V 10V<br>d/dt Phase (deg)<br>-180 ° 0 ° 180 ° |  |  |  |  |  |

4. Now we are ready for drawing the structure. Go to measure mode, the screen "Modal test" should be autogenerated. Click on the FRF geometry instrument and select "Editor" from the left side. Then add 3 points with the + button, example coordinates as shown below. Then save the structure by clicking on File → Save UNV...

| 💷 UN  | V Editor        |            |           |    |         |                |                       |                                              |  |  |  |  |  |
|-------|-----------------|------------|-----------|----|---------|----------------|-----------------------|----------------------------------------------|--|--|--|--|--|
| File  | File            |            |           |    |         |                |                       |                                              |  |  |  |  |  |
| Nodes | Trace           | Lines Tria | ngles Qua | ds |         |                |                       |                                              |  |  |  |  |  |
| TNDEX | LABEL           | x          | v         | 7  | X angle | Y angle        | 7 angle               |                                              |  |  |  |  |  |
| Carte | Cartesian CS[0] |            |           |    |         |                |                       |                                              |  |  |  |  |  |
| Cer   | nter Poin       | 0          | 0         | 0  | 0       | 0              | 0                     |                                              |  |  |  |  |  |
| Poi   | nts             | x          | Y         | z  |         |                |                       | Z                                            |  |  |  |  |  |
| 1     | 1               | 1          | 0         | 0  | 0       | 0              | 0                     |                                              |  |  |  |  |  |
| 2     | 2               | 2          | 0         | 0  | 0       | 0              | 0                     | Y X                                          |  |  |  |  |  |
| 3     | 3               | 3          | 0         | 0  | 0       | 0              | 0                     | ↑z x                                         |  |  |  |  |  |
|       |                 |            |           |    |         |                |                       | W 1                                          |  |  |  |  |  |
| +     |                 | · _        |           |    | Add C   | artesian<br>CS | Add Cylindrical<br>CS | Right<br>dick:<br>Select Right Save and Exit |  |  |  |  |  |

measurement innovation measurement innovation measurement innovation

measurement innovation

![](_page_43_Picture_0.jpeg)

DEWESoft

5. Now we are ready for measurement. When you click the store button, the FGEN will start, the AO will sweep from 1 to 1000 Hz. The transfer functions will smoothen from left to right side, here you see a snapshot currently at 357 Hz.

![](_page_43_Figure_2.jpeg)

6. Finally we can look at the result. The coherence of both channels related to the excitation looks very nice. The green line (MIF) indicates mode shapes, click on the peaks and the structure will be animated.

![](_page_43_Figure_4.jpeg)

DEW

measurement innovation

asurement innovatio

me

measurement innovation

![](_page_44_Picture_0.jpeg)

# 7 FAQ

Problem: FRF Geometry instrument cannot be found in the instrument toolbar in Design mode.

**Solution:** This is a plugin which needs to be registered. Check first if the file "FRFGeometry.vc" is present in your Dewesoft Addons folder (e.g. D:\DEWESoft7\Bin\V7\_1\Addons). Then start DEWESoft and go to Settings  $\rightarrow$  Hardware Setup  $\rightarrow$  Plugins and click  $\rightarrow$  Register plugins. You need administrator rights to do that. Please contact your local IT administrator.

Problem: Coherence for higher frequencies too low (appears noisy).

**Solution:** Please check impact signal FFT spectrum. If using a hammer with a soft tip, the excitation spectrum is usually small (high damping). Try again with a harder tip.

ement innovatio

![](_page_45_Picture_0.jpeg)

Documentation version history DEWESoft™ DEWESoft™ DEWESoft™ DEWESoft™

#### **Documentation version history** 8

Revision number: 310

DEW

Last modified: Thu 29 May 2014, 13:13

| Version | Date<br>[dd.mm.yyyy] | Notes                           |
|---------|----------------------|---------------------------------|
| 1.0     | 29.05.14             | $\blacksquare$ initial revision |

![](_page_45_Picture_6.jpeg)

地址:北京市海淀区小营西路27号金领时代大厦12层 电话:136 1171 664;010-5361 2036 传真:010-5635 3026 网站:www.chinaksi.com